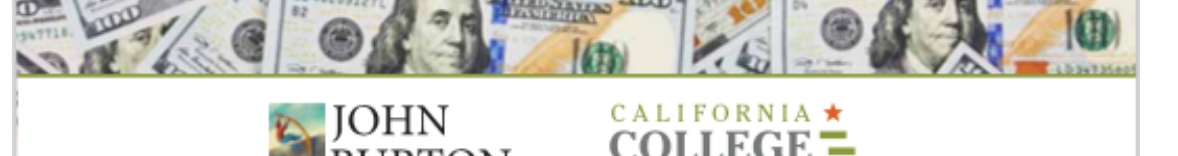

### FINANCIAL AID GUIDE FOR CALIFORNIA FOSTER YOUTH

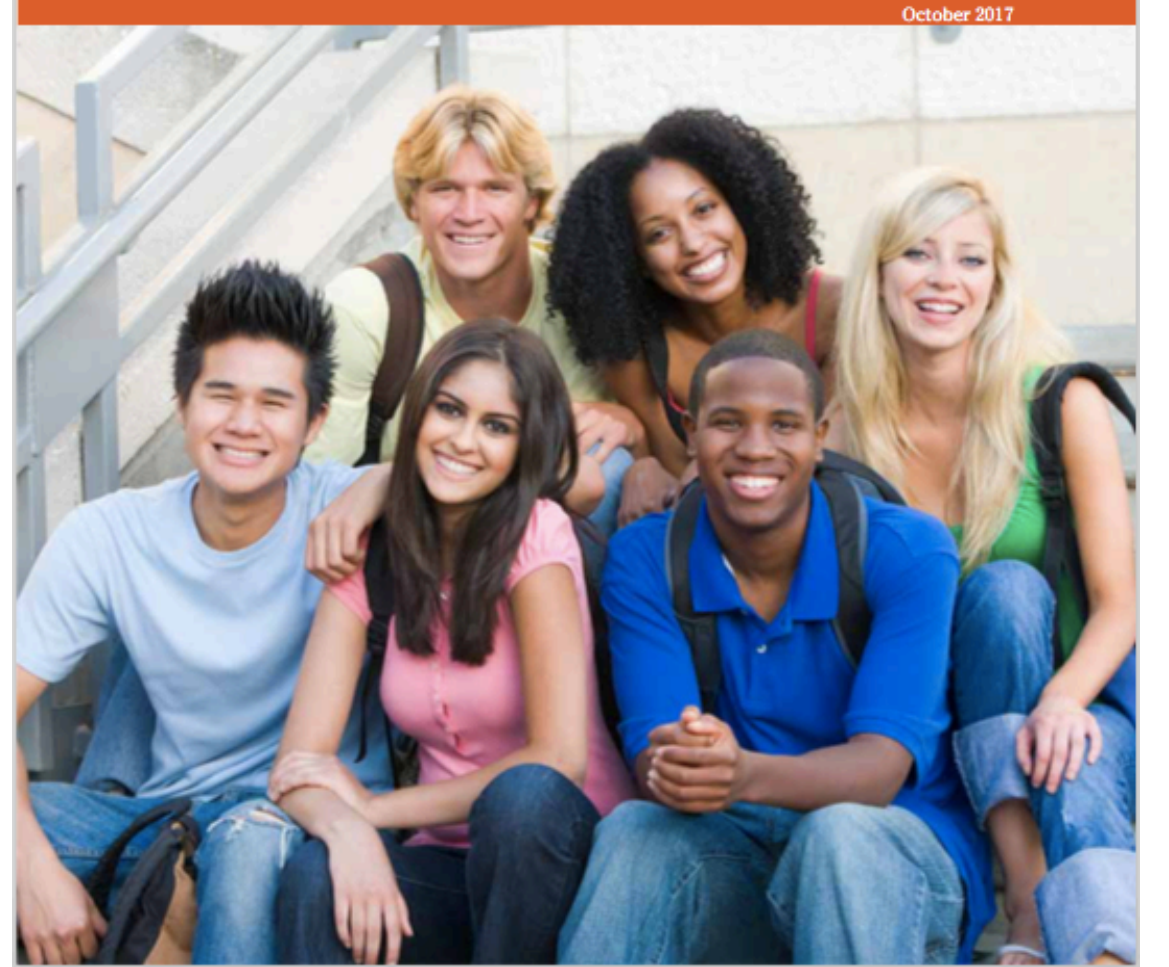

### Visual Guide for Part 3. How do I Apply for Financial Aid?

This "Visual Guide" is intended to compliment Part 3 of the *Financial Aid Guide for California Foster Youth,* found within pages 6-10, with screen shots of the actual FAFSA application and detailed instructions.

November 2017

### Disclaimer

- While we have made every effort to be accurate in this guide, financial aid programs change. Be sure to get current information.
- This guide is intended for foster youth in California who qualify for "Independent Status" on the FAFSA, because they have been in foster care on or after their 13<sup>th</sup> birthday or have a legal guardian. If you do not qualify for "Independent Status" we recommend you seek additional support and guidance in completing the Parental Demographics and Financial Information Section.
- If you are an undocumented student, remember to fill out the CA Dream Act Application (CADAA) at <u>www.dream.csac.ca.gov</u> instead of the FAFSA. If you are a CA undocumented student, you should apply even if you were a DACA recipient and granted a temporary social security number. Most of the questions in the CADAA mirror the questions in the FAFSA; this guide can still be a helpful tool.

# Begin a New FAFSA at www.fafsa.ed.gov

JOHN BURTON ADVOCATES FOR YOUTH

### STEP 1: BEGIN A NEW FAFSA AT WWW.FAFSA.ED.GOV (Pg. 7)

→ C Anterior Anterior → C Anterior Anterior Anterio Anterior Anterior Anterior Anterior A

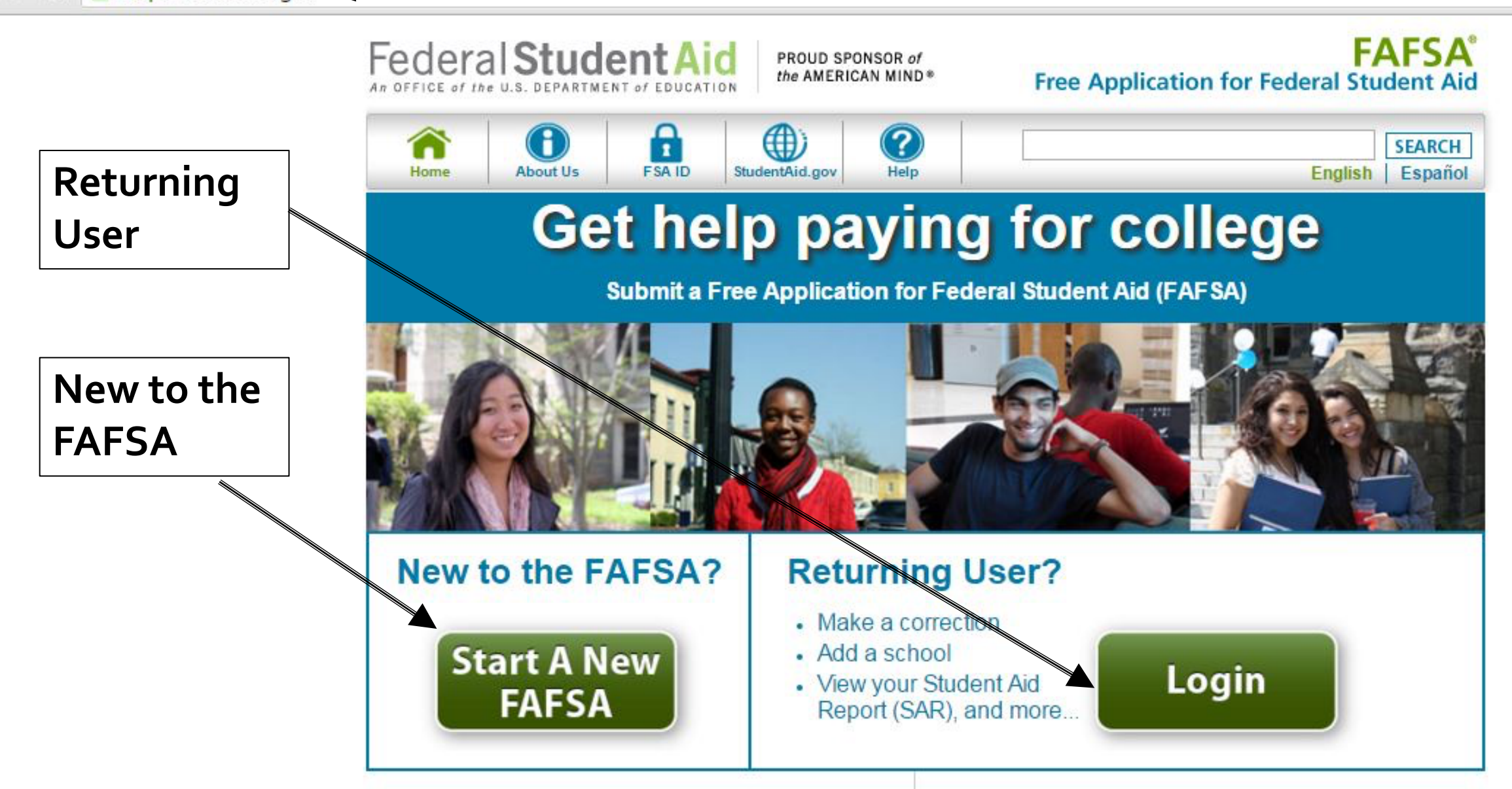

### STEP 1: BEGIN A NEW FAFSA AT WWW.FAFSA.ED.GOV (Pg. 7)

The FAFSA must be completed every year.

If you have done the FAFSA before, you can sign in as a returning user and click on "FAFSA Renewal." This allows you to pre fill

the current year's FAFSA with some data from last year's application.

| ١ | /elcome, SOME GUY!                                                                                                    |
|---|----------------------------------------------------------------------------------------------------|
|   | 2017-2018 2016-2017                                                                                                    |
|   | We did not find a 2017-2018 FAF SA on file for<br>you.<br>However, we see that you completed a<br>2016-2017 FAFSA or submitted a <i>FAFSA4caster</i> .<br>Information from that application can be used to<br>renew your 2017-2018 FAFSA. |
|   | OR  You can also start a new 2017-2018 FAFSA.  START NEW FAFSA FAFSA                                                                                                    |
| F | SA ID Last Time, Date FSA ID Used: 12:38, 08/15/20                                                                                                    |
| F | SA ID Status:<br>ser Account Management<br>ser account SSA ID to sign your EAESA electronically or make corrections to your EAESA                                                                                                    |

Privacy

# Create an "FSA ID"

Federal Student Aid Identification (FSA ID)

JOHN BURTON ADVOCATES FOR YOUTH

When you "Start a New FAFSA," there are two log-in options.

→ Choose the option
that says: "Enter your
(the student's) FSA ID"
→ Then click the blue
link that says
"Create an FSA ID"

-Your FSA ID will serve as your legal signature and you will need it to sign your FAFSA electronically at the end.

| Instructions are provided for each FAFSA question in the Help and Hints section<br>right side of the page and are also available by clicking Need Help? at the both<br>page.<br>Enter either your (the student's) FSA ID or personal information to log in to FAFS<br>Web.<br>The Enter your (the student's) FSA ID  The student of the student's of the student's information<br>on to log in with the FSA ID if you are<br>not the student.<br>Create an FSA ID  FSA ID Username or Verified<br>E-mail Address Forgot Username<br>FSA ID Password  Forgot Password  Forgot Pas | Student Information                                                                        | Form Appr<br>OMB No. 1<br>App. Exp. 1                                                    |
|----------------------------------------------------------------------------------------------------|--------------------------------------------------------------------------------------------|------------------------------------------------------------------------------------------|
| Enter either your (the student's) FSA ID or personal information to log in to FAFS<br>Web.                                                                                                    | Instructions are provided for each FAFSA right side of the page and are also availab page. | question in the Help and Hints section<br>le by clicking <b>Need Help?</b> at the bottor |
| <ul> <li>Enter your (the student's) FSA ID</li> <li>Do not log in with the FSA ID if you are not the student.</li> <li>Create an FSA ID</li> <li>FSA ID Username or Verified</li> <li>E-mail Address</li> <li>Forgot Username</li> <li>FSA ID Password</li> <li>Forgot Password</li> </ul>                                                                                                    | Enter either your (the student's) FSA ID or Web.                                           | personal information to log in to FAFS                                                   |
| OR<br>not the student.<br>Create an FSA ID<br>FSA ID Username or Verified<br>E-mail Address<br>Forgot Username<br>FSA ID Password<br>Forgot Password                                                                                                    | Enter your (the student's) FSA ID                                                          | Enter the student's informa                                                              |
| FSA ID Username or Verified<br>E-mail Address<br>Forgot Username<br>FSA ID Password<br>Forgot Password                                                                                                    | Do not log in with the FSA ID if you are<br>not the student.<br><u>Create an FSA ID</u>    | OR                                                                                       |
| Forgot Username<br>FSA ID Password<br>Forgot Password                                                                                                    | FSA ID Username or Verified<br>E-mail Address                                              |                                                                                          |
| FSA ID Password Forgot Password                                                                                                    | Forgot Username                                                                            |                                                                                          |
| Forgot Password                                                                                                    | FSA ID Password                                                                            |                                                                                          |
|                                                                                                    | Forgot Password                                                                            |                                                                                          |
|                                                                                                    |                                                                                            |                                                                                          |

### STEP 2: CREATE AN "FSA ID" Continued (Pg. 7)

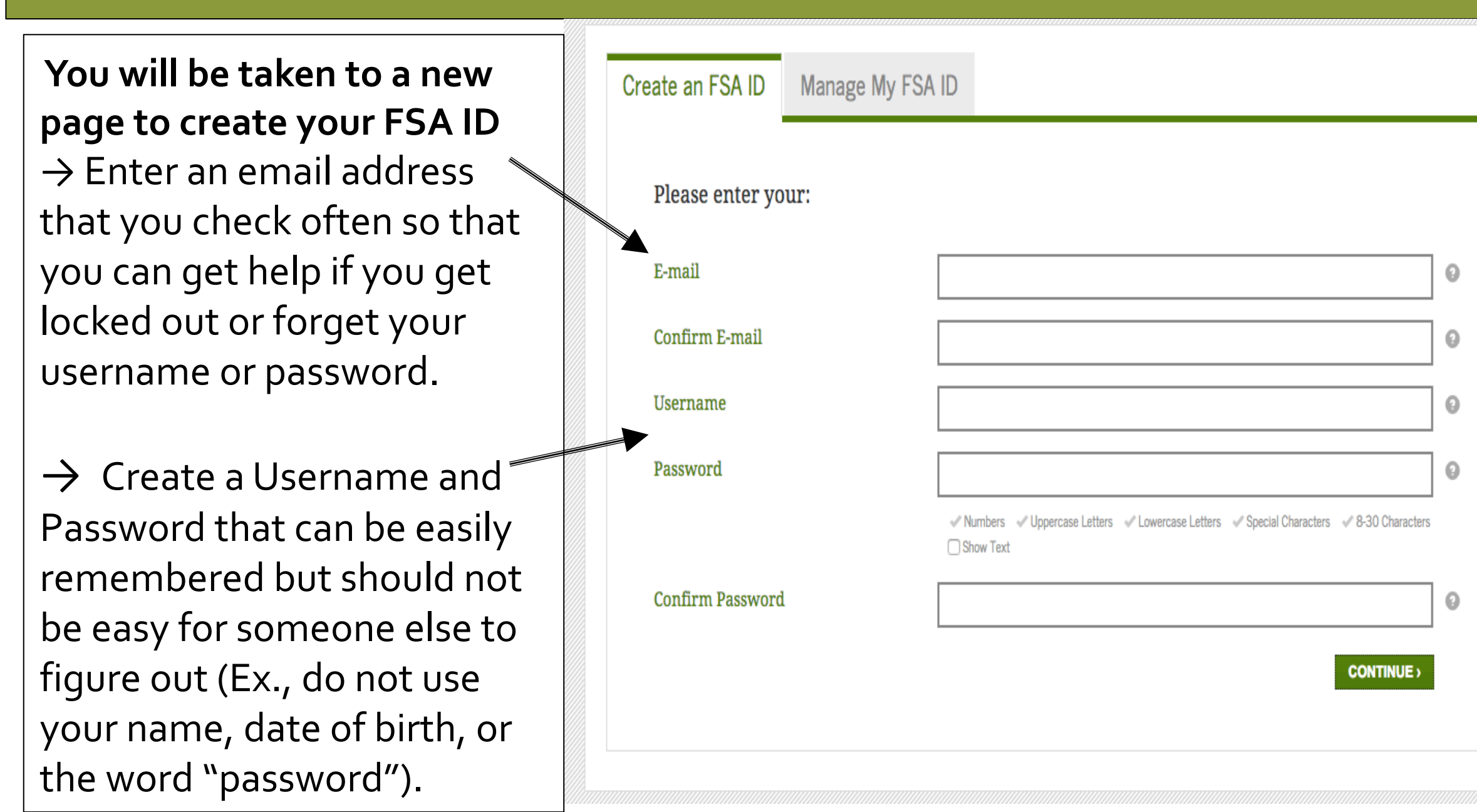

→ Enter your name and Social Security number exactly as they appear on your Social Security Card.

\*\* If you don't know your Social Security Number, you can call your county's child welfare department or Independent Living Program for assistance. You will need the physical card for employment, even for a workstudy job.

|                     | Identity        | Profile          | Confirm & Verify        | Done            |              |
|---------------------|-----------------|------------------|-------------------------|-----------------|--------------|
|                     |                 |                  |                         |                 |              |
| Enter your name a   | and Social Secu | rity number exac | tly as they appear on y | our Social Secu | rity card.   |
| First Name          |                 | 0                |                         |                 |              |
| Middle Initial      |                 | 0                |                         |                 |              |
| Last Name           |                 | 0                |                         |                 |              |
| Date of Birth       | mm/             | dd/yyyyy         |                         |                 |              |
| Social Security Num | ber             | Show             | <b>O</b><br>Text        |                 |              |
|                     |                 |                  |                         |                 |              |
| CANCEL              |                 |                  |                         |                 | (PREVIOUS CO |

→ Enter your mailing address, phone number, and choose a preferred language.

→ While an address and phone number isn't required, it is recommended.

| Mailing                                 | g Address                                                                           |      |                                                                                                    |                                                                               |                                                                                               |                                                                          | 0                                                                  |   |
|-----------------------------------------|-------------------------------------------------------------------------------------|------|----------------------------------------------------------------------------------------------------|-------------------------------------------------------------------------------|-----------------------------------------------------------------------------------------------|--------------------------------------------------------------------------|--------------------------------------------------------------------|---|
| City, Sta                               | te, Zip Code                                                                        |      |                                                                                                    | •                                                                             |                                                                                               |                                                                          | 0                                                                  |   |
| Would<br>your m<br>to reset<br>retrieve | you like to register<br>obile phone number<br>your password and<br>e your username? | 0    | Yes, I would like to<br>recovery.<br>By selecting this of<br>on your mobile ph<br>agree to the <u>terms</u><br>No, I do not want to<br>recovery.<br><i>Note:</i> You can regin<br>ID. | o register i<br>ption, you<br>ione and c<br><u>.</u> Message a<br>to register | my mobile pl<br>agree to reco<br>onfirm you h<br>and data rate<br>my mobile p<br>y time by ma | hone for<br>eive text<br>nave revi<br>es may ap<br>ohone for<br>naging y | account<br>messages<br>iewed and<br>pply.<br>r account<br>rour FSA | 0 |
| Mobile                                  | Phone                                                                               |      |                                                                                                    | 0                                                                             |                                                                                               |                                                                          |                                                                    |   |
| Confirm                                 | n Mobile Phone                                                                      |      |                                                                                                    | 0                                                                             |                                                                                               |                                                                          |                                                                    |   |
| Alterna                                 | te Phone                                                                            |      |                                                                                                    | 0                                                                             |                                                                                               |                                                                          |                                                                    |   |
| Langua                                  | ge Preference                                                                       | 🗿 Er | nglish 🔵 Español                                                                                                    | 0                                                                             |                                                                                               |                                                                          |                                                                    |   |

→ Choose "Challenge
 Questions and Answers"
 that can easily be
 remembered in case you
 forget your username or
 password.

 $\rightarrow$  Question 5 is optional.

**Challenge Question 1** Who was your first boss? 0 • Answer 1 0 ..... Show Text **Challenge Question 2** 0 What was the name of the first person you kissed? • Answer 2 0 ...... Show Text **Challenge Question 3** What is my favorite cousin's first name? 0 Answer 3 Ø ............ Show Text **Challenge Question 4** 0 What is the name of my elementary school? Answer 4 0 ..... Show Text **Optional Question 5** Would you like to provide an 8-digit code to use to access your loan balances over the phone? Yes No

#### Please note that challenge questions and answers are not case sensitive.

0

| ightarrow Review that all the                                                                               | Challenge Question 4:<br>Answer 4:                                                                                                    | What is the name of my elementary school?                                                                                                    |
|----------------------------------------------------------------------------------------------------|----------------------------------------------------------------------------------------------------|----------------------------------------------------------------------------------------------------|
| information is correct                                                                                      | Provide Phone Access Code:<br>Phone Access Code:                                                                                                    | NO<br>*****                                                                                                    |
| → Click the<br>box to certify<br>that all the<br>information<br>you provided<br>is correct, and<br>that you | I declare under penalty of<br>provided to obtain an FSA<br>this information to be pro<br>commercial advantage or<br>providing a service to me)<br>imprisonment of not more<br>If you agree to these terms<br>conditions". | T perjury under the laws of the United States of America that the information that I have<br>ID is true and correct, and that I am the individual who I claim to be. I have not allowed<br>vided by an employee or agent of a commercial entity, or other third party, for purposes of<br>private financial gain (regardless of whether that commercial entity or third party is<br>). I understand that falsification of this statement may be punishable by a fine, by<br>e than five years, or both.<br>s, select the "I certify that the above information is correct and accept the terms and |
| accept the                                                                                                  |                                                                                                    | I certify that the above information is correct and accept the terms and conditions                                                                                                    |
| terms &                                                                                                    | CANCEL                                                                                                    | <pre></pre>                                                                                                    |
| conditions.                                                                                                 |                                                                                                    |                                                                                                    |

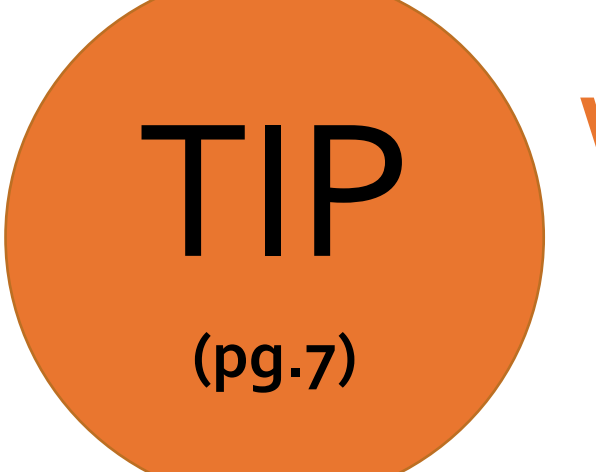

# Write down these items somewhere safe so you don't forget:

# FSA ID Username FSA ID Password Email Address & Password

# Log-In with your new FSA ID & Begin the FAFSA

JOHN BURTON ADVOCATES FOR YOUTH

→ Once your FSA ID is created, go back to the FAFSA login page of the FAFSA

→ Click "Enter your
 (the student's) FSA <sup>≤</sup>
 ID"

→ Enter your FSA ID
 Username or Verified
 Email Address &
 FSA ID Password

| Student Information                                                                             |                   | Form Appr<br>OMB No. 1<br>App. Exp. 1                                            |
|-------------------------------------------------------------------------------------------------|-------------------|----------------------------------------------------------------------------------|
| Instructions are provided for each FAFS/<br>right side of the page and are also availa<br>page. | A ques<br>able by | tion in the Help and Hints section<br>v clicking <b>Need Help?</b> at the bottor |
| Enter either your (the student's) FSA ID o                                                      | r pers            | onal information to log in to FAFS.                                              |
| Enter your (the student's) FSA ID                                                               | 1                 | Enter the student's information                                                  |
| Do not log in with the FSA ID if you are<br>not the student.<br><u>Create an FSA ID</u>         | OR                |                                                                                  |
| FSA ID Username or Verified<br>E-mail Address                                                   |                   |                                                                                  |
| Forgot Username<br>FSA ID Password                                                              |                   |                                                                                  |
| Forgot Password                                                                                 | 1                 |                                                                                  |
|                                                                                                 |                   | NEX                                                                              |

YOU'RE NOW READY TO START YOUR ONLINE APPLICATION!

First, read the Disclaimer and Click "Accept"

| Image       Image         Image       Image       Image         Image       Image       Ima                                                                                                    | Help     Example Image: The second second seco |                                                                                                    |                                                                                    |                                                                                      |                                                                                                    |
|----------------------------------------------------------------------------------------------------|----------------------------------------------------------------------------------------------------|----------------------------------------------------------------------------------------------------|------------------------------------------------------------------------------------|--------------------------------------------------------------------------------------|----------------------------------------------------------------------------------------------------|
| <ul> <li>Disclaimer</li> <li>This is a U.S. Federal Government computer system intended to be solely accessed by individual users expressly authorized to ac be system by the U.S. Department of Education. For security purposes and to ensure that the system remains available to all expressly curves on the U.S. Department of Education monitors the system to identify unauthorized users. Anyone using this system expressly authorized users, the U.S. Department of Education monitors the system to identify unauthorized users. Anyone using this system expressly curves on the unit of the user of Education, unauthorized attemp access, obtain, upload, modify, change, and/or delete information on this system are strictly prohibited and are subject to criminal prosecution under 18 0.S.C § 1030, and other applicable statutes, which may result in fines and imprisonment. For purposes of this system, unauthorized access includes, but is not limited to:</li> <li>Any access by an employee or agent of a commercial entity, or other third party, who is not the individual user, for purposes of commercial advantage or private financial gain (regardless of whether the commercial entity or third party is providing a service an authorized user of the system); and</li> <li>Any access in furtherance of any criminal or tortions act in violation of the Constitution or laws of the United States or any State. If system monitoring reveals information indicating possible criminal activity, such evidence may be provided to law enforcement personnel.</li> </ul> | claimer<br>is a U.S. Federal Government computer system intended to be solely accessed by individual users expressly authorized to access<br>system by the U.S. Department of Education. For security purposes and to ensure that the system remains available to all express<br>torized users, the U.S. Department of Education monitors the system to identify unauthorized users. Anyone using this system<br>ressly consents to such monitoring. Except as expressly authorized by the U.S. Department of Education, unauthorized attempts<br>ess, obtain, uplead, modify, change, and/or delete information on this system are strictly prohibited and are subject to criminal<br>secution under 18 USC § 1030, and other applicable statutes, which may result in fines and imprisonment. For purposes of this<br>tem, unauthorized accessingludes, but is not limited to:<br>Any access by an employee of essent of a commercial entity, or other third party, who is not the individual user, for purposes of<br>onmercial advantage or private financial gain (regardless of whether the commercial entity or third party is providing a service to<br>in authorized user of the system); and<br>Any access in furtherance of any criminal or tortions act in violation of the Constitution or laws of the United States or any State.<br>Istem monitoring reveals information indicating possible criminal activity, such evidence may be provided to law enforcement<br>sonnel.                                                                                                    | Home                                                                                                    | Help                                                                               |                                                                                      | SEARC                                                                                                    |
| <ul> <li>Disclaimer</li> <li>This is a U.S. Federal Government computer system intended to be solely accessed by individual users expressly authorized to ac the system by the U.S. Department of Education. For security purposes and to ensure that the system remains available to all expressly consents to such monitoring. Except as expressly authorized by the U.S. Department of Education, unauthorized attemp access, obtain, uplead, modify, change, and/or delete information on this system are strictly prohibited and are subject to criminal prosecution under 18 0.5 C § 1030, and other applicable statutes, which may result in fines and imprisonment. For purposes of this system, unauthorized access includes, but is not limited to:</li> <li>Any access by an employee of agent of a commercial entity, or other third party, who is not the individual user, for purposes of commercial advantage or private financial gain (regardless of whether the commercial entity or third party is providing a service an authorized user of the system); and</li> <li>Any access in furtherance of any criminal or tortious act in violation of the Constitution or laws of the United States or any State. f system monitoring reveals information indicating possible criminal activity, such evidence may be provided to law enforcement bersonnel.</li> </ul>                                                                                                    | claimer<br>is a U.S. Federal Government computer system intended to be solely accessed by individual users expressly authorized to access<br>system by the U.S. Department of Education. For security purposes and to ensure that the system remains available to all expres-<br>torized users, the U.S. Department of Education monitors the system to identify unauthorized users. Anyone using this system<br>ressly consents to such monitoring. Except as expressly authorized by the U.S. Department of Education, unauthorized attempts<br>ess, obtain, upload, modify, change, and/or delete information on this system are strictly prohibited and are subject to criminal<br>secution under 18 U.S. C § 1030, and other applicable statutes, which may result in fines and imprisonment. For purposes of this<br>tem, unauthorized access includes, but is not limited to:<br>Any access by an employee of agent of a commercial entity, or other third party, who is not the individual user, for purposes of<br>commercial advantage or private financial gain (regardless of whether the commercial entity or third party is providing a service to<br>in authorized user of the system); and<br>Any access in furtherance of any criminal or toritous act in violation of the Constitution or laws of the United States or any State.<br>Stem monitoring reveals information indicating possible criminal activity, such evidence may be provided to law enforcement<br>sonnel.<br>DECLINE INCE                                                                                                    |                                                                                                    |                                                                                    |                                                                                      |                                                                                                    |
| <ul> <li>This is a U.S. Federal Government computer system intended to be solely accessed by individual users expressly authorized to ac be system by the U.S. Department of Education. For security purposes and to ensure that the system remains available to all exprauthorized users, the U.S. Department of Education monitors the system to identify unauthorized users. Anyone using this system expressly consents to such monitoring. Except as expressly authorized by the U.S. Department of Education, unauthorized attemp access, obtain, upload, modify, change, and/or delete information on this system are strictly prohibited and are subject to criminal prosecution under 18 0.5 C § 1030, and other applicable statutes, which may result in fines and imprisonment. For purposes of this system, unauthorized access includes, but is not limited to:</li> <li>Any access by an employee of agent of a commercial entity, or other third party, who is not the individual user, for purposes of commercial advantage or private financial gain (regardless of whether the commercial entity or third party is providing a service an authorized user of the system); and</li> <li>Any access in furtherance of any criminal or tortions act in violation of the Constitution or laws of the United States or any State. f system monitoring reveals information indicating possible criminal activity, such evidence may be provided to law enforcement personnel.</li> </ul>                                                                                                    | s is a U.S. Federal Government computer system intended to be solely accessed by individual users expressly authorized to accessive by the U.S. Department of Education. For security purposes and to ensure that the system remains available to all expressive users, the U.S. Department of Education monitors the system to identify unauthorized users. Anyone using this system ressly consents to such monitoring. Except as expressly authorized by the U.S. Department of Education, unauthorized attempts ess, obtain, upload, modify, change, and/or delete information on this system are strictly prohibited and are subject to criminal secution under 18 0 S C § 1030, and other applicable statutes, which may result in fines and imprisonment. For purposes of this tem, unauthorized access includes, but is not limited to:<br>Any access by an employee or agent of a commercial entity, or other third party, who is not the individual user, for purposes of commercial advantage or private financial gain (regardless of whether the commercial entity or third party is providing a service to an authorized user of the system); and<br>Any access in furtherance of any criminal or tortions act in violation of the Constitution or laws of the United States or any State.<br>Stem monitoring reveals information indicating possible criminal activity, such evidence may be provided to law enforcement sonnel.                                                                                                    | Disclaimer                                                                                                    |                                                                                    |                                                                                      |                                                                                                    |
| <ul> <li>be system by the U.S. Department of Education. For security purposes and to ensure that the system remains available to all explutionized users, the U.S. Department of Education monitors the system to identify unauthorized users. Anyone using this system expressly consents to such monitoring. Except as expressly authorized by the U.S. Department of Education, unauthorized attempticess, obtain, upload, modify, change, and/or delete information on this system are strictly prohibited and are subject to criminal rosecution under 18 U.S.C.§ 1030, and other applicable statutes, which may result in fines and imprisonment. For purposes of this ystem, unauthorized access includes, but is not limited to:</li> <li>Any access by an employee of agent of a commercial entity, or other third party, who is not the individual user, for purposes of commercial advantage or private financial gain (regardless of whether the commercial entity or third party is providing a service an authorized user of the system); and</li> <li>Any access in furtherance of any criminal or tortions act in violation of the Constitution or laws of the United States or any State system monitoring reveals information indicating possible criminal activity, such evidence may be provided to law enforcement ersonnel.</li> </ul>                                                                                                    | system by the U.S. Department of Education. For security purposes and to ensure that the system remains available to all expre-<br>torized users, the U.S. Department of Education monitors the system to identify unauthorized users. Anyone using this system<br>ressly consents to such monitoring. Except as expressly authorized by the U.S. Department of Education, unauthorized attempts<br>ess, obtain, upload, modify, change, and/or delete information on this system are strictly prohibited and are subject to criminal<br>secution under 18 U.S. C § 1030, and other applicable statutes, which may result in fines and imprisonment. For purposes of this<br>tem, unauthorized accessincludes, but is not limited to:<br>Any access by an employee or agent of a commercial entity, or other third party, who is not the individual user, for purposes of<br>commercial advantage or private financial gain (regardless of whether the commercial entity or third party is providing a service to<br>an authorized user of the system); and<br>Any access in furtherance of any criminal or tortions act in violation of the Constitution or laws of the United States or any State.<br>Istem monitoring reveals information indicating possible criminal activity, such evidence may be provided to law enforcement<br>connel.                                                                                                    | his is a U.S.                                                                                                  | Federal Government                                                                 | computer system intended to be solel                                                 | y accessed by individual users expressly authorized to access                                                            |
| <ul> <li>Any access by an employee of agent of a commercial entity, or other third party, who is not the individual user, for purposes of commercial advantage or private financial gain (regardless of whether the commercial entity or third party is providing a service an authorized user of the system); and</li> <li>Any access in furtherance of any criminal or tortious act in violation of the Constitution or laws of the United States or any State.</li> </ul>                                                                                                    | ressly consents to such monitoring. Except as expressly authorized by the U.S. Department of Education, unauthorized attempts<br>ess, obtain, upload, modify, change, and/or delete information on this system are strictly prohibited and are subject to criminal<br>secution under 18 U.S.C § 1030, and other applicable statutes, which may result in fines and imprisonment. For purposes of this<br>tem, unauthorized access includes, but is not limited to:<br>Any access by an employee or agent of a commercial entity, or other third party, who is not the individual user, for purposes of<br>commercial advantage or private financial gain (regardless of whether the commercial entity or third party is providing a service to<br>an authorized user of the system); and<br>Any access in furtherance of any criminal or tortious act in violation of the Constitution or laws of the United States or any State.<br>Istem monitoring reveals information indicating possible criminal activity, such evidence may be provided to law enforcement<br>sonnel.                                                                                                    | be system by                                                                                                   | y the U.S. Department                                                              | of Education. For security purposes a                                                | and to ensure that the system remains available to all express                                                           |
| <ul> <li>access, obtain, upload, modify, change, and/or delete information on this system are strictly prohibited and are subject to criminal prosecution under 18 0.5 C § 1030, and other applicable statutes, which may result in fines and imprisonment. For purposes of this system, unauthorized access includes, but is not limited to:</li> <li>Any access by an employee or agent of a commercial entity, or other third party, who is not the individual user, for purposes of commercial advantage or private financial gain (regardless of whether the commercial entity or third party is providing a service an authorized user of the system); and</li> <li>Any access in furtherance of any criminal or tortions act in violation of the Constitution or laws of the United States or any State f system monitoring reveals information indicating possible criminal activity, such evidence may be provided to law enforcement personnel.</li> </ul>                                                                                                    | ess, obtain, upload, modify, change, and/or delete information on this system are strictly prohibited and are subject to criminal secution under 18 0.5 C § 1030, and other applicable statutes, which may result in fines and imprisonment. For purposes of this tem, unauthorized access includes, but is not limited to:<br>Any access by an employee or agent of a commercial entity, or other third party, who is not the individual user, for purposes of commercial advantage or private financial gain (regardless of whether the commercial entity or third party is providing a service to an authorized user of the system); and<br>Any access in furtherance of any criminal or tortions act in violation of the Constitution or laws of the United States or any State.<br>Is the monitoring reveals information indicating possible criminal activity, such evidence may be provided to law enforcement<br>sonnel.                                                                                                    | expressly con                                                                                                  | sents to such monitori                                                             | ing. Except as expressly authorized b                                                | y the U.S. Department of Education, unauthorized attempts to                                                             |
| <ul> <li>Any access by an employee of agent of a commercial entity, or other third party, who is not the individual user, for purposes of commercial advantage or private financial gain (regardless of whether the commercial entity or third party is providing a service an authorized user of the system); and</li> <li>Any access in furtherance of any criminal or tortions act in violation of the Constitution or laws of the United States or any State. If system monitoring reveals information indicating possible criminal activity, such evidence may be provided to law enforcement personnel.</li> </ul>                                                                                                    | tem, unauthorized access includes, but is not limited to:<br>Any access by an employee of agent of a commercial entity, or other third party, who is not the individual user, for purposes of<br>commercial advantage or private financial gain (regardless of whether the commercial entity or third party is providing a service to<br>an authorized user of the system); and<br>Any access in furtherance of any criminal or tortions act in violation of the Constitution or laws of the United States or any State.<br>Istem monitoring reveals information indicating possible criminal activity, such evidence may be provided to law enforcement<br>sonnel.                                                                                                    | access, obtain<br>prosecution u                                                                                | n, upload, modify, char<br>Inder 18 US C & 1030                                    | nge, and/or delete information on this<br>and other applicable statutes, which       | system are strictly prohibited and are subject to criminal<br>may result in fines and imprisonment. For purposes of this |
| <ul> <li>Any access by an employee or agent of a commercial entity, or other third party, who is not the individual user, for purposes of commercial advantage or private financial gain (regardless of whether the commercial entity or third party is providing a service an authorized user of the system); and</li> <li>Any access in furtherance of any criminal or tortions act in violation of the Constitution or laws of the United States or any State. If system monitoring reveals information indicating possible criminal activity, such evidence may be provided to law enforcement personnel.</li> </ul>                                                                                                    | Any access by an employee of agent of a commercial entity, of other third party, who is not the individual user, for purposes of commercial advantage or private financial gain (regardless of whether the commercial entity or third party is providing a service to an authorized user of the system); and Any access in furtherance of any criminal or tortions act in violation of the Constitution or laws of the United States or any State. Is the monitoring reveals information indicating possible criminal activity, such evidence may be provided to law enforcement sonnel.                                                                                                    | system, unau                                                                                                   | thorized accessinclud                                                              | es, but is not limited to:                                                           |                                                                                                    |
| <ul> <li>Any access in furtherance of any criminal or tortions act in violation of the Constitution or laws of the United States or any State<br/>f system monitoring reveals information indicating possible criminal activity, such evidence may be provided to law enforcement<br/>personnel.</li> </ul>                                                                                                    | Any access in furtherance of any criminal or tortious act in violation of the Constitution or laws of the United States or any State.<br>(stem monitoring reveals information indicating possible criminal activity, such evidence may be provided to law enforcement<br>sonnel.                                                                                                    | A                                                                                                    | al advantage or private                                                            | gent of a commercial entity, or other to                                             | the commercial entity or third party is providing a service to                                                           |
| f system monitoring reveals information indicating possible criminal activity, such evidence may be provided to law enforcement personnel.                                                                                                    | Accept                                                                                                    | <ul> <li>Any acces<br/>commercia<br/>an authoriz</li> </ul>                                                    | zod upor of the system                                                             | ): and                                                                               |                                                                                                    |
|                                                                                                    | DECLINE                                                                                                    | <ul> <li>Any acces<br/>commercia<br/>an authoria</li> <li>Any acces</li> </ul>                                 | zed user of the system<br>s in furtherance of any                                  | ; and<br>criminal or tortious act in violation of                                    | the Constitution or laws of the United States or any State.                                                              |
|                                                                                                    | DECLINE                                                                                                    | <ul> <li>Any acces<br/>commercia<br/>an authoriz</li> <li>Any acces<br/>f system mor<br/>personnel</li> </ul>  | zed user of the system<br>is in furtherance of any<br>nitoring reveals information | criminal or tortious act in violation of ation indicating possible criminal activity | the Constitution or laws of the United States or any State.<br>ity, such evidence may be provided to law enforcement     |
| DECLINE                                                                                                    |                                                                                                    | <ul> <li>Any acces<br/>commercia<br/>an authori;</li> <li>Any acces<br/>f system mor<br/>personnel.</li> </ul> | zed user of the system<br>is in furtherance of any<br>nitoring reveals informa     | criminal or tortious act in violation of ation indicating possible criminal activ    | the Constitution or laws of the United States or any State.<br>ity, such evidence may be provided to law enforcement     |

Select the school year that you plan to attend college.

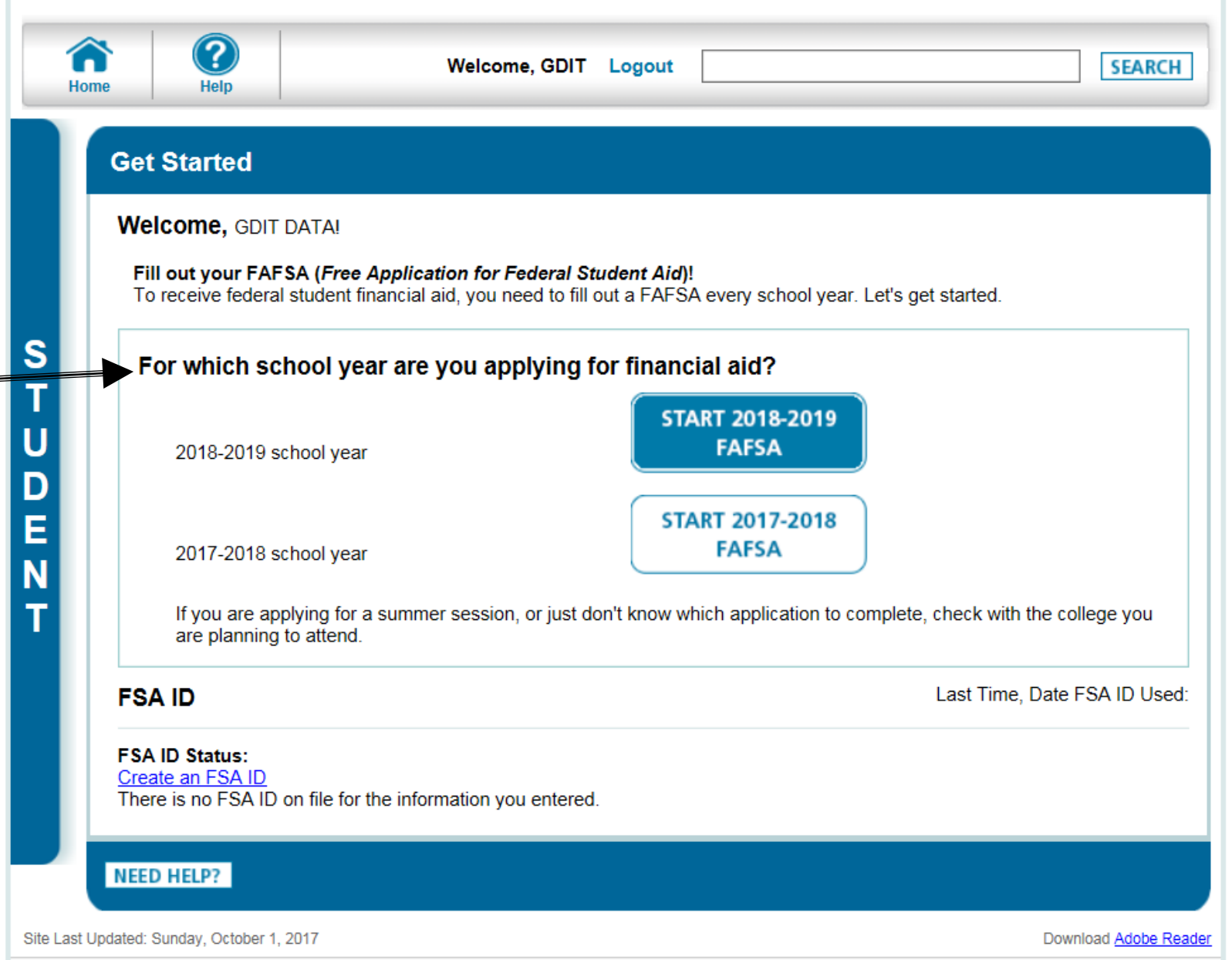

Privacy

 The Introduction Page includes general information about the FAFSA

 $\rightarrow$  Click "Next"

| elp                                                   |                                               |                                               |                                               |                                |                  | SEARCI      |
|-------------------------------------------------------|-----------------------------------------------|-----------------------------------------------|-----------------------------------------------|--------------------------------|------------------|-------------|
| Student<br>Demographics                               | School<br>Selection                           | Dependency<br>Status                          | Parent<br>Demographics                        | Financial<br>Information       | Sign &<br>Submit | Confirmatio |
| Introduction                                          | Page - 2018                                   | 3-2019 FAFS                                   | A                                             |                                |                  |             |
| Use the <b>Next</b> and<br>your browser's ba<br>data. | l <b>Previous</b> button<br>ack and forward b | s to move from pag<br>uttons to move fror     | ge to page in the forr<br>n page to page, you | n. If you use<br>may lose your |                  |             |
| Additional informa                                    | ation about FAFS                              | A on the Web:<br>EAESA2                       |                                               |                                |                  |             |
| How many steps                                        | does it take to co                            | mplete?                                       |                                               |                                |                  |             |
| How long will it ta                                   | ke to complete?                               |                                               |                                               |                                |                  |             |
| Can I save my FA                                      | AFSA if I can't finis                         | <u>sh it?</u><br>e FAFSA                      |                                               |                                |                  |             |
| Signing the PAES                                      |                                               | <u>, , , , , , , , , , , , , , , , , , , </u> |                                               |                                |                  |             |
| FAFSA on the W                                        | eb Security and P                             | IIVat)                                        |                                               |                                |                  |             |
|                                                       |                                               |                                               |                                               | NEXT                           |                  |             |
|                                                       |                                               |                                               |                                               | EXIT                           |                  |             |
|                                                       |                                               |                                               |                                               |                                |                  |             |

Site Last Updated: Sunday, October 1, 2017

Download Adobe Reader

Privacy

S

→ Follow the directions to create a "Save Key" in case you need to save your application and finish it later.

 You can return within 45 days to complete and submit the application.

| e Help                                                                                                    |                    |                          |                      | SEAR                                                       |
|----------------------------------------------------------------------------------------------------|--------------------|--------------------------|----------------------|------------------------------------------------------------|
| Start Your 2018                                                                                                    | 2019 FAFSA         | <b>V</b>                 |                      | Help and Hints                                             |
|                                                                                                    |                    |                          | Form Approved        | Re-enter Save Key                                          |
|                                                                                                    |                    |                          | App. Exp. 12/31/2019 | You must re-enter your sa<br>key to verify that it is corr |
| 0 1 0 1/                                                                                                    |                    |                          |                      | ,,                                                         |
| Create a Save Key.<br>The Save Key is for ter                                                                              | nporary use for yo | u or your parent to retu | n and complete this  |                                                            |
| Create a Save Key.<br>The Save Key is for ter<br>specific FAFSA.<br>Create a Save Key                                      | nporary use for yo | u or your parent to retu | n and complete this  |                                                            |
| Create a Save Key.<br>The Save Key is for ter<br>specific FAFSA.<br>Create a Save Key                                      | nporary use for yo | u or your parent to retu | n and complete this  |                                                            |
| Create a Save Key.<br>The Save Key is for ter<br>specific FAFSA.<br>Create a Save Key<br>••••<br>Re-enter Save Key         | nporary use for yo | u or your parent to retu | n and complete this  |                                                            |
| Create a Save Key.<br>The Save Key is for ter<br>specific FAFSA.<br>Create a Save Key<br>••••<br>Re-enter Save Key<br>•••• | nporary use for yo | u or your parent to retu | n and complete this  |                                                            |
| Create a Save Key.<br>The Save Key is for ter<br>specific FAFSA.<br>Create a Save Key<br>••••<br>Re-enter Save Key<br>•••• | nporary use for yo | u or your parent to retu | n and complete this  |                                                            |
| Create a Save Key.<br>The Save Key is for ter<br>specific FAFSA.<br>Create a Save Key<br>••••<br>Re-enter Save Key<br>•••• | nporary use for yo | u or your parent to retu | n and complete this  |                                                            |

# Write down these items somewhere safe so you don't forget:

- ✓ FSA ID Username
- ✓ FSA ID Password
- Email Address & Password
- Save Key

TIP

(pg.7)

- Complete the seven sections listed as tabs at the top of the screen. The website will take you through each section.
- When you complete a section, just click "Next" at the bottom of the page to go to the next section.
- Note that if you didn't respond to all of the required questions, the system will alert you to complete the questions before you can move on to the next section.
- The FAFSA has detailed instructions and information about each question in the "Help & Hints" bar.

|                                                                                                    |                                                                                         |                          |                        |                          |                                                                                                    | SEARC                                                                                                    |
|----------------------------------------------------------------------------------------------------|-----------------------------------------------------------------------------------------|--------------------------|------------------------|--------------------------|----------------------------------------------------------------------------------------------------|----------------------------------------------------------------------------------------------------|
| Student<br>Demographics                                                                                                    | School<br>Selection                                                                     | Dependency<br>Status     | Parent<br>Demographics | Financial<br>Information | Sign &<br>Submit                                                                                                    | Confirmati                                                                                                    |
| Student Der                                                                                                    | mographic I                                                                             | nformation               |                        |                          | Help                                                                                                    | and Hints                                                                                                    |
| Your last name<br>Lastnamerapp                                                                                                    | 1                                                                                       | 'our first name<br>Susan | Your middle in         | itial                    | Studer                                                                                                    | nt's Last Name<br>uestion 1                                                                                                    |
| Your Social Sect<br>966-08-1001<br>Your date of birth<br>11/02/1982<br>Are you male or<br>Male • Fer<br>Your permanent<br>1122 STRAIGH<br>Your city (and co<br>LEESBURG<br>Your ZIP code<br>20/05<br>Have you lived in<br>• Yes No | h (mmddyyyy)<br>female?<br>male<br>mailing address (<br>HT STREET<br>punter f not U.S.) | Your state<br>Maryland   | n)                     |                          | This is your<br>not a nickna<br>match <b>exac</b><br>your Social<br>Remember<br>(A-Z), numb<br>(.), apostrop<br>or blanks (s<br>characters a<br><u>More&gt;&gt;&gt;</u> | proper last nam<br>ime, and it must<br>tly the name on<br>Security card.<br>to only use lette<br>ers (0-9), period<br>othes ('), dashes<br>paces). No othe<br>are allowed. |
| Your telephone r                                                                                                    |                                                                                         |                          |                        |                          |                                                                                                    |                                                                                                    |

# **Student Demographics Section**

Part I: Student Demographics Information

Part II: Student Eligibility

JOHN BURTON ADVOCATES FOR YOUTH

### FAFSA SECTION 1: STUDENT DEMOGRAPHICS (PG. 8)

### PART I: STUDENT DEMOGRAPHICS INFORMATION

- Make sure that your name and social security number match **exactly** as they appear on your Social Security Card.
- If you select that you have lived in CA for at least 5 years, a textbox will appear on the screen saying that you are eligible for the California State student aid application (the Cal Grant). A separate application is not required, but you need to make sure that your high school has automatically submitted your GPA verification. See Part 4 of the Financial Aid Guide for more information.
- A driver's license and telephone number are not required to complete the application.
- Your legal status is "single" if you are not married, even if you live with or have a boyfriend, girlfriend or significant other.

| Your last name                                                                                        |                                                    | Your first name Your middle in                                             |
|----------------------------------------------------------------------------------------------------|----------------------------------------------------|----------------------------------------------------------------------------|
| Demodefault                                                                                           |                                                    | Susan                                                                      |
| Your Social Se<br>966-06-0001                                                                         | curity Number                                      |                                                                            |
| Your date of bi<br>11/02/1978                                                                         | rth (mmddyyyy)                                     |                                                                            |
| Are you male o<br>Male <b>o</b> Fe                                                                    | or female?<br>emale                                |                                                                            |
| Your permaner<br>1122 STRAIC                                                                          | nt mailing addres                                  | s (include apt. number)                                                    |
| Your city (and                                                                                        | country if not U.S                                 | S.) Your state                                                             |
| LEESBURG                                                                                              |                                                    | California                                                                 |
|                                                                                                    |                                                    |                                                                            |
| Your ZIP code<br>20705                                                                                |                                                    |                                                                            |
| Your ZIP code<br>20705<br>Have you lived<br>Yes No                                                    | in California for                                  | at least 5 years?                                                          |
| Your ZIP code<br>20705<br>Have you lived<br>Yes No<br>Your telephone                                  | in California for                                  | at least 5 years?                                                          |
| Your ZIP code<br>20705<br>Have you lived<br>Yes No<br>Your telephone<br>Your e-mail add               | in California for a number<br>dress                | at least 5 years?<br>Re-enter your e-mail address                          |
| Your ZIP code<br>20705<br>Have you lived<br>Yes No<br>Your telephone<br>Your e-mail ad<br>newuser@faf | in California for<br>number<br>dress<br>sademo.com | at least 5 years?<br>Re-enter your e-mail address<br>newuser@fafsademo.com |

### FAFSA SECTION 1: STUDENT DEMOGRAPHICS (PG. 8)

### PART II: STUDENT ELIGIBILITY

- Are you a US Citizen? The three options are:
- $\rightarrow$  Yes, I am a U.S. Citizen (or U.S. national)
- ightarrow No, but I am an eligible noncitizen
- If you select "No, but I am an eligible noncitizen," you will be asked to provide your Alien Registration Number.
- $\rightarrow$  No, I am not a citizen or eligible noncitizen
- Males are required to register with the Select Service System to complete their FAFSA application.
  - If you haven't registered yet, you will be able to click "Register Me" to automatically register within the FAFSA application.

| Student<br>Demographics            | School<br>Selection                                  | Dependency<br>Status                        | Parent<br>Demographics                                | Financial<br>Information |
|------------------------------------|------------------------------------------------------|---------------------------------------------|-------------------------------------------------------|--------------------------|
| Student El                         | igibility                                            |                                             |                                                       |                          |
| Are you a U.S.<br>Yes, I am a      | citizen?<br>U.S. citizen (or U                       | S. national) 💲                              |                                                       |                          |
| Are you registe<br>Ves  No         | red with the Select                                  | ive Service System                          | ?                                                     |                          |
| Most male citized                  | ens and male immi<br>ral student aid. If yo          | grants must registe<br>ou are not registere | r with the Selective S<br>d, select <b>Register m</b> | Service System<br>e.     |
| What will your h<br>2019 school ye | high school comple<br>ar?                            | tion status be wher                         | 1 you begin college ir                                | n the 2018-              |
| What will your of Never attend     | dipioma<br>college grade level<br>ded college/1st yr | be when you begin                           | the 2018-2019 scho                                    | ♥<br>ool year?           |
| What degree or<br>year?            | r certificate will you                               | be working on whe                           | n you begin the 201                                   | 8-2019 school            |
| Associate deg                      | gree (general educ                                   | ation/transfer progra                       | am)                                                   | \$                       |
| Are you interes                    | ted in being consid                                  | ered for work-study                         | ?                                                     |                          |
| Will you have y 💿 Yes 🔵 No         | our first bachelor's                                 | degree before you                           | begin the 2018-2019                                   | eschool year?            |
| Are you a foste<br>Yes 🛊           | r youth or were you                                  | at any time in the                          | foster care system?                                   |                          |
| Highest school<br>Other/unkno      | completed by Pare                                    | ent 1                                       |                                                       |                          |
| Highest school<br>Other/unkno      | completed by Pare                                    | ent 2                                       |                                                       |                          |
|                                    |                                                      |                                             | PREVIOUS                                              | NEXT                     |
| NEED HELP?                         | SAVE CLEAR                                           |                                             | FAFSA SUMMARY                                         | EXIT                     |

What will your college grade level be when you begin the 2018-2018 school year?

→ If you took college courses while in high school, and were dually enrolled, you are still considered a first-time college student and can select the option: "Attended college before/1<sup>st</sup> yr."

| Student<br>Demographics                                                          | School<br>Selection                                             | Dependency<br>Status                                                       | Parent<br>Demographics                                                    | Financia<br>Informatio                     |
|----------------------------------------------------------------------------------|-----------------------------------------------------------------|----------------------------------------------------------------------------|---------------------------------------------------------------------------|--------------------------------------------|
| Student Eli                                                                      | gibility                                                        |                                                                            |                                                                           |                                            |
| Are you a U.S.<br>Yes, Lam a U                                                   | citizen?<br>J.S. citizen (or U                                  | S. national) V                                                             |                                                                           |                                            |
| Are you registe                                                                  | red with the Selec                                              | tive Service System                                                        | ?                                                                         |                                            |
| Most citizens an                                                                 | nd immigrants bor                                               | n male must register                                                       | r with the Selective S                                                    | ervice System                              |
| Register me                                                                      |                                                                 |                                                                            | a, coloct noglotor in                                                     |                                            |
| What will your h<br>2019 school yo                                               | nigh school compl<br>ar2                                        | etion status be wher                                                       | n you begin college ir                                                    | n the 2018-                                |
| High school o                                                                    | liploma                                                         |                                                                            |                                                                           | $\sim$                                     |
| What will your of<br>Attended coll                                               | ollege grade leve<br>ege before/1st y                           | l be when you begin                                                        | the 2018-2019 scho                                                        | ol year?                                   |
| What degree of                                                                   | eertificate will ye                                             | u be werking en whe                                                        | n you begin the 204                                                       | 0.0010 ochoo                               |
| year?<br>1st bachelor's                                                          | dearee                                                          |                                                                            |                                                                           | ~                                          |
| Are you interes                                                                  | ted in being consi                                              | dered for work-study                                                       | 1?                                                                        |                                            |
| Will you have y                                                                  | <br>our first bachelor':<br>,                                   | s degree before you                                                        | begin the 2018-2019                                                       | school year?                               |
| Are you a foste                                                                  | r youth or were yo                                              | ou at any time in the                                                      | foster care system?                                                       |                                            |
| Highest school<br>High School                                                    | completed by Par                                                | rent 1                                                                     |                                                                           |                                            |
| Highest school<br>High School                                                    | completed by Par                                                | rent 2                                                                     |                                                                           |                                            |
| Have you ever                                                                    | received federal s                                              | tudent aid?                                                                |                                                                           |                                            |
| Have you been<br>occurred while<br>O Yes I No                                    | convicted for the<br>you were receivin                          | possession or sale o<br>g federal student aid                              | of illegal drugs for an<br>I (grants, work-study,                         | offense that<br>and/or loans               |
| Based on the a<br>student aid is n                                               | nswers you provid<br>ot affected by the                         | ded, we have determ<br>previous question(s                                 | iined that your eligibi<br>).                                             | lity for federal                           |
| If you are convi<br>notify the finance<br>eligibility for fed<br>your conviction | cted of possessin<br>cial aid administra<br>leral student aid a | g or selling drugs aft<br>tor at your college in<br>nd will be required to | ter you submit your F<br>nmediately. You will I<br>o pay back all aid you | AFSA, you m<br>ose your<br>u received afte |
|                                                                                  | -                                                               |                                                                            |                                                                           |                                            |

- What degree or certification will you be working on when you begin the school year?
- $\rightarrow$  If you will be attending a four-year university or college, select "first bachelor's degree"
- $\rightarrow$  If you will be attending a community college or trade school, select one of the following options:
- Associate degree (occupational or technical program)
- Associate degree (general education/transfer program)
- Certificate/diploma
- (occupational/technical/education program of less than 2 yr.)
- Certificate/diploma (occupational/technical/ education program of at least 2 yr.)
- $\rightarrow$  It is important to NOT select
- "other/undecided" as it may limit the grants you can receive

? Heln Student School Dependency Parent Financia Demographics Selection Status Demographics Information Student Eligibility Are you a U.S. citizen? Yes, I am a U.S. citizen (or U.S. national)  $\sim$ S Are you registered with the Selective Service System? т ○ Yes ● No U Most citizens and immigrants born male must register with the Selective Service System to receive federal student aid. If you are not registered, select Register me. D Register me E What will your high school completion status be when you begin college in the 2018-2019 school year? High school diploma What will your college grade level be when you begin the 2018-2019 school year? Attended college before/1st vr What degree or certificate will you be working on when you begin the 2018-2019 school year? 1st bachelor's degree Blank 1st bachelor's degree 2nd bachelor's degree Associate degree (occupational or technical program)

PROUD SPONSOR of

the AMERICAN MIND®

Associate degree (general education/transfer program)

- Certificate/diploma (occupational/technical/education program of less than 2 yr.)
- Certificate/diploma (occupational/technical/education program of at least 2 yr.)
- Teaching credential program (nondegree program)
- Graduate/professional degree

Federal Student

Other/undecided

If you are convicted of possessing or selling drugs after you submit your FAFSA, you must notify the financial aid administrator at your college immediately. You will lose your eligibility for federal student aid and will be required to pay back all aid you received after your conviction.

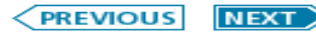

Free Application

- Are you interested in being considered for workstudy? Work study allows students with financial need to earn a portion of their financial aid award money through part-time employment on or offcampus. You can decline it later if you change your mind.
- You will be asked: "Are you a foster youth or were you at any time in the foster care system?"  $\rightarrow$  Answering yes may give you access to more support to help you in school. Answer YES to this question, even if you were only in foster care one day.
- Foster youth can select "Other/unknown" for "Highest School Completed by Parent."  $\rightarrow$  Parent does not refer to a legal guardian or foster parent.
  - $\rightarrow$  How you answer does not affect your eligibility for federal student aid.

| Student Eligibility         Are you a U.S. citizen?         Yes, I am a U.S. citizen (or U.S. national)         Are you registered with the Selective Service System?         Yes       No         Most male citizens and male immigrants must register         Image: No         Most male citizens and male immigrants must register         Image: No         Most male citizens and male immigrants must register         Image: No         Most male citizens and male immigrants must register         Image: No         Most male citizens and male immigrants must register         Image: No         Most male citizens and male immigrants must register         Image: No         Most male citizens and male immigrants must register         Image: No         Most male citizens and male immigrants must register         Image: No         Most male citizens and male immigrants must register         Image: No         Most male citizens and male immigrants must register         Image: No         Most male citizens and male immigrants must register         Image: No         Most male citizens and male immigrants must register         Image: No         Most male citizens and male immigrants must register         Image: No | ?<br>r with the Selective Service Syster<br>d, select <b>Register me</b> .<br>h you begin college in the 2018-<br>the 2018-2019 school year?<br>the 2018-2019 school year?         |
|----------------------------------------------------------------------------------------------------|----------------------------------------------------------------------------------------------------|
| Are you a U.S. citizen?<br>Yes, I am a U.S. citizen (or U.S. national)<br>Are you registered with the Selective Service System?<br>Yes No<br>Most male citizens and male immigrants must register<br>to receive federal student aid. If you are not registered<br>Register me<br>What will your high school completion status be when<br>2019 school year?<br>High school diploma<br>What will your college grade level be when you begin<br>Never attended college/1st yr.<br>What degree or certificate will you be working on when<br>year?                                                                                                    | ?<br>r with the Selective Service Syster<br>d, select <b>Register me</b> .<br>h you begin college in the 2018-<br>the 2018-2019 school year?<br>the 2018-2019 school year?         |
| Are you a U.S. citizen?<br>Yes, I am a U.S. citizen (or U.S. national)<br>Are you registered with the Selective Service System?<br>Yes No<br>Most male citizens and male immigrants must register<br>to receive federal student aid. If you are not registered<br>Register me<br>What will your high school completion status be when<br>2019 school year?<br>High school diploma<br>What will your college grade level be when you begin<br>Never attended college/1st yr.<br>What degree or certificate will you be working on when<br>year?                                                                                                    | ?<br>r with the Selective Service Syster<br>d, select <b>Register me</b> .<br>In you begin college in the 2018-<br>the 2018-2019 school year?<br>In you begin the 2018-2019 school |
| Are you registered with the Selective Service System<br>Yes No<br>Most male citizens and male immigrants must register<br>to receive federal student aid. If you are not registered<br>Register me<br>What will your high school completion status be when<br>2019 school year?<br>High school diploma<br>What will your college grade level be when you begin<br>Never attended college/1st yr.<br>What degree or certificate will you be working on when<br>year?                                                                                                    | ?<br>r with the Selective Service Syster<br>d, select <b>Register me</b> .<br>h you begin college in the 2018-<br>the 2018-2019 school year?<br>the 2018-2019 school year?         |
| Yes ONO<br>Most male citizens and male immigrants must register<br>to receive federal student aid. If you are not registered<br>What will your high school completion status be when<br>2019 school year?<br>High school diploma<br>What will your college grade level be when you begin<br>Never attended college/1st yr. ↓<br>What degree or certificate will you be working on when<br>year?                                                                                                    | r with the Selective Service Syster<br>d, select <b>Register me</b> .<br>h you begin college in the 2018-<br>the 2018-2019 school year?<br>en you begin the 2018-2019 school       |
| Most male citizens and male immigrants must register<br>to receive federal student aid. If you are not registered<br>Register me<br>What will your high school completion status be when<br>2019 school year?<br>High school diploma<br>What will your college grade level be when you begin<br>Never attended college/1st yr.                                                                                                    | r with the Selective Service Syster<br>d, select <b>Register me</b> .<br>h you begin college in the 2018-<br>the 2018-2019 school year?<br>en you begin the 2018-2019 school       |
| to receive federal student aid. If you are not registered<br>Register me<br>What will your high school completion status be when<br>2019 school year?<br>High school diploma<br>What will your college grade level be when you begin<br>Never attended college/1st yr.<br>What degree or certificate will you be working on when<br>year?                                                                                                    | d, select <b>Register me</b> .<br>a you begin college in the 2018-<br>the 2018-2019 school year?<br>en you begin the 2018-2019 school                                              |
| <ul> <li>Register me</li> <li>What will your high school completion status be when 2019 school year?</li> <li>High school diploma</li> <li>What will your college grade level be when you begin</li> <li>Never attended college/1st yr.</li> <li>What degree or certificate will you be working on whe year?</li> </ul>                                                                                                    | the 2018-2019 school year?                                                                                                    |
| What will your high school completion status be when 2019 school year?         High school diploma         What will your college grade level be when you begin         Never attended college/1st yr.         What degree or certificate will you be working on when year?                                                                                                    | the 2018-2019 school year?                                                                                                    |
| High school diploma What will your college grade level be when you begin Never attended college/1st yr. What degree or certificate will you be working on whe year?                                                                                                    | the 2018-2019 school year?                                                                                                    |
| What will your college grade level be when you begin Never attended college/1st yr.                                                                                                    | the 2018-2019 school year?<br>In you begin the 2018-2019 school                                                                                                    |
| What degree or certificate will you be working on when year?                                                                                                    | n you begin the 2018-2019 school                                                                                                    |
| year?                                                                                                    | n you begin the 2018-2019 school                                                                                                    |
|                                                                                                    |                                                                                                    |
| Associate degree (general education/transfer progra                                                                                                    | am) 💧                                                                                                    |
| Are you interested in being considered for work-study                                                                                                    | ?                                                                                                    |
|                                                                                                    | basis the 2018-2010 seheel year?                                                                                                    |
| <ul> <li>Yes ONo</li> </ul>                                                                                                    | begin the 2018-2019 school year?                                                                                                    |
| Are you a foster youth or were you at any time in the f                                                                                                    | foster care system?                                                                                                    |
| Yes 🛊                                                                                                    |                                                                                                    |
| Highest school completed by Parent 1                                                                                                    |                                                                                                    |
| Highest school completed by Parent 2                                                                                                    |                                                                                                    |
| Other/unknown                                                                                                    |                                                                                                    |
|                                                                                                    |                                                                                                    |
|                                                                                                    | < PREVIOUS NEXT                                                                                                    |

EXIT

- If this is not your first year of college, you will be asked if you have ever received federal student aid.
- If yes, you will be asked if you have been convicted for the possession or sale of illegal drugs for an offence that occurred *while* receiving federal student aid (grants, work-study, and/or loans).
- If yes, you will be provided a worksheet to help you determine whether your conviction affects your eligibility for federal student aid.
- If your eligibility for federal student aid has been suspended due to a drug conviction, you can regain eligibility early by completing an *approved drug rehabilitation program* or by passing two unannounced drug tests administered by an approved drug rehabilitation program.

| Student<br>Demographics                                                                                                    | School<br>Selection                                             | Dependency<br>Status                                                      | Parent<br>Demographics                                                   | Financial<br>Information                       |
|----------------------------------------------------------------------------------------------------|-----------------------------------------------------------------|---------------------------------------------------------------------------|--------------------------------------------------------------------------|------------------------------------------------|
| Student Eli                                                                                                    | gibility                                                        |                                                                           |                                                                          |                                                |
| Are you a U.S. o<br>Yes, I am a U                                                                                                    | itizen?<br>.S. citizen (or U.                                   | S. national) 🗸                                                            |                                                                          |                                                |
| Are you register                                                                                                    | ed with the Select                                              | tive Service System                                                       | ?                                                                        |                                                |
| What will your h<br>2019 school yea                                                                                                    | igh school comple<br>ir?                                        | etion status be when                                                      | n you begin college in                                                   | n the 2018-                                    |
| What will your control of the second second | pioma<br>ollege grade level<br>more                             | be when you begin                                                         | the 2018-2019 scho                                                       | ool year?                                      |
| What degree or year?                                                                                                    | certificate will you                                            | u be working on whe                                                       | n you begin the 201                                                      | 8-2019 school                                  |
| Are you interest                                                                                                    | legree<br>ed in being consid<br>]                               | dered for work-study                                                      | ?                                                                        | $\sim$                                         |
| Will you have yo                                                                                                    | ⊐<br>our first bachelor's                                       | degree before you                                                         | begin the 2018-2019                                                      | school year?                                   |
| Are you a foster                                                                                                    | youth or were yo                                                | u at any time in the                                                      | foster care system?                                                      |                                                |
| Highest school of Middle School                                                                                                    | ompleted by Pare/<br>I/Jr. High ❤                               | ent 1                                                                     |                                                                          |                                                |
| Highest school of High Ochool                                                                                                    | completed by Pare                                               | ent 2                                                                     |                                                                          |                                                |
| Have you ever r<br>● Yes ○ No                                                                                                    | eceived federal st                                              | tudent aid?                                                               |                                                                          |                                                |
| Have you been<br>occurred while y<br>Yes No                                                                                                    | convicted for the<br>ou were receiving                          | possession or sale o<br>gfederal student aid                              | of illegal drugs for an<br>(grants, work-study                           | offense that<br>, and/or loans)?               |
| Based on the an student aid is no                                                                                                    | swers you provid<br>affected by the                             | ed, we have determ<br>previous question(s)                                | ined that your eligibi<br>).                                             | lity for federal                               |
| If you are convic<br>notify the financi<br>eligibility for fed                                                                                                    | ted of possessing<br>ial aid administrat<br>eral student aid ar | g or selling drugs aft<br>or at your college in<br>nd will be required to | er you submit your F<br>nmediately. You will I<br>o pay back all aid you | AFSA, you mus<br>lose your<br>u received after |
| -your conviction.                                                                                                    |                                                                 |                                                                           |                                                                          |                                                |
| NEED HELP?                                                                                                    | AVE CLEAR                                                       | ALL DATA VIEW                                                             | FAFSA SUMMARY                                                            | EX                                             |

- If you indicated that you completed your high school diploma on the prior screen, when you click "Next", you will see this screen asking you to provide the name, city and state of that high school.
- You will not be prompted to answer this question if you indicated that you received a GED certificate or stateauthorized high school equivalent certificate on the prior screen.

| Student<br>Demographics                                                                         | School<br>Selection                            | Dependency<br>Status | Parent<br>Demographics | Financial<br>Information | Sign &<br>Submit                                                                          | Confirmation                                                                                      |
|-------------------------------------------------------------------------------------------------|------------------------------------------------|----------------------|------------------------|--------------------------|-------------------------------------------------------------------------------------------|---------------------------------------------------------------------------------------------------|
| Student Elig                                                                                    | ibility conti                                  | nued                 | nen click Confirm.     |                          | Help<br>Student's<br>Name, C<br>Que                                                       | and Hints<br>s High School<br>ity, and State<br>estion 27                                         |
| What is the name<br>Sylmar High So<br>In what city is you<br>Los Angeles<br>In what state is yo | of your high sch<br>hool<br>Ir high school loo | cated?               |                        |                          | Enter the na<br>state of the I<br>where you r<br>receive your<br>diploma.                 | me, city, and<br>high school<br>eceived or will<br>r high school                                  |
| California                                                                                      |                                                | CONFIRM              | PERMONE                | NEVT                     | Select Forei<br>the "In what<br>high school<br>dropdown b<br>received a fi<br>diploma tha | gn Country from<br>state is your<br>located?"<br>ox if you<br>oreign school<br>t is equivalent to |
| NEED HELP? S/                                                                                   | VE CLEAR                                       | ALL DATA VIEW        | FAFSA SUMMARY          | EXIT                     | Enter as mu<br>as possible<br>most releva<br>results. For<br>name and c                   | ch information<br>to receive the<br>nt search<br>the high school<br>ity, you may                  |
| Student Eli                                                                                     | gibility                                       |                      |                        |                          | er the ful<br>imonly a<br>reviation                                                       | I name or<br>accepted<br>as or aliases                                                            |
| Are you a U.S. c                                                                                | itizen?                                        |                      |                        |                          |                                                                                           |                                                                                                   |
| Yes, I am a U.S                                                                                 | . citizen (or U.                               | S. national)         | ۵)                     |                          |                                                                                           |                                                                                                   |
| What will your hi<br>2018 school yea                                                            | gh school com<br>r?                            | pletion status b     | e when you begir       | n college in the 2       | 2017-                                                                                     |                                                                                                   |
| OFD contificate                                                                                 | or state outby                                 | prized high scho     | ol equivalent cert     | tificate                 |                                                                                           |                                                                                                   |

# **School Selection Section**

Part I: School Selection

Part II: School Selection Summary

JOHN BURTON ADVOCATES FOR YOUTH

### **PART I: SCHOOL SELECTION**

- Search for and select up to 10 colleges that you may want to attend. Information from this application will be sent to the schools you have selected.
- You can update or change school selections later if your plans change or you're just not sure yet. You must select at least one school to continue with the application.

| elp     |                                                                                                |                                                                                         |                                                                                           |                                                                                                    |                                                                                                  |                                                                                    |                                                                      |
|---------|------------------------------------------------------------------------------------------------|-----------------------------------------------------------------------------------------|-------------------------------------------------------------------------------------------|----------------------------------------------------------------------------------------------------|--------------------------------------------------------------------------------------------------|------------------------------------------------------------------------------------|----------------------------------------------------------------------|
| De      | Student<br>emographics                                                                         | School<br>Selection                                                                     | Dependency<br>Status                                                                      | Parent<br>Demographics                                                                              | Financial<br>Information                                                                         | Sign &<br>Submit                                                                   | Confirmati                                                           |
| s       | School Sele                                                                                    | ection                                                                                  |                                                                                           |                                                                                                    |                                                                                                  |                                                                                    |                                                                      |
|         | <ul> <li>gdit, ba</li> <li>Continu</li> </ul>                                                  | sed on the inform<br>ue through the app                                                 | ation you provided,<br>plication for us to de                                             | , we have determine<br>etermine how much                                                            | d that you may quali<br>aid you can receive.                                                     | fy for federal stud                                                                | dent aid.                                                            |
| ſ       | <ul> <li>Applica</li> </ul>                                                                    | tion was success                                                                        | fully saved.                                                                              |                                                                                                    |                                                                                                  |                                                                                    |                                                                      |
|         | You can add up f<br>you need help fir<br>search.<br>All of the informa<br>you list. In additio | to 10 colleges to y<br>nding your college<br>ation you include c<br>on, all of your FAF | your FAFSA. If you<br>, use the state (req<br>on your FAFSA, with<br>FSA information, inc | know your college's<br>uired), city (optional)<br>h the exception of the<br>luding the list of coll | school code, use the<br>, and school name (<br>e list of colleges, will<br>eges, will be sent to | e option to the rig<br>optional) fields to<br>be sent to each<br>your state studer | ht to search. If<br>begin your<br>of the colleges<br>at grant agency |
|         | State                                                                                          | Select                                                                                  |                                                                                           | ~                                                                                                   | Federal Sch                                                                                      | ool Code                                                                           |                                                                      |
|         | City<br>School Name                                                                            | /                                                                                       |                                                                                           | (optional)<br>OR<br>(optional)                                                                      |                                                                                                  |                                                                                    |                                                                      |
|         |                                                                                                | SEARCH                                                                                  | Search Tips                                                                               |                                                                                                    |                                                                                                  | SEARCH                                                                             |                                                                      |
|         | 1                                                                                              |                                                                                         |                                                                                           |                                                                                                    |                                                                                                  |                                                                                    |                                                                      |
|         |                                                                                                |                                                                                         |                                                                                           |                                                                                                    |                                                                                                  | PREVIOU                                                                            |                                                                      |
|         | NEED HELP? S                                                                                   | AVE CLEAR                                                                               | ALL DATA VIEW                                                                             | FAFSA SUMMARY                                                                                       |                                                                                                  |                                                                                    | E                                                                    |
| st Upda | ated: Sunday, Septen                                                                           | nber 25, 2016                                                                           |                                                                                           |                                                                                                    |                                                                                                  |                                                                                    | Download Adobe                                                       |

### **PART I: SCHOOL SELECTION**

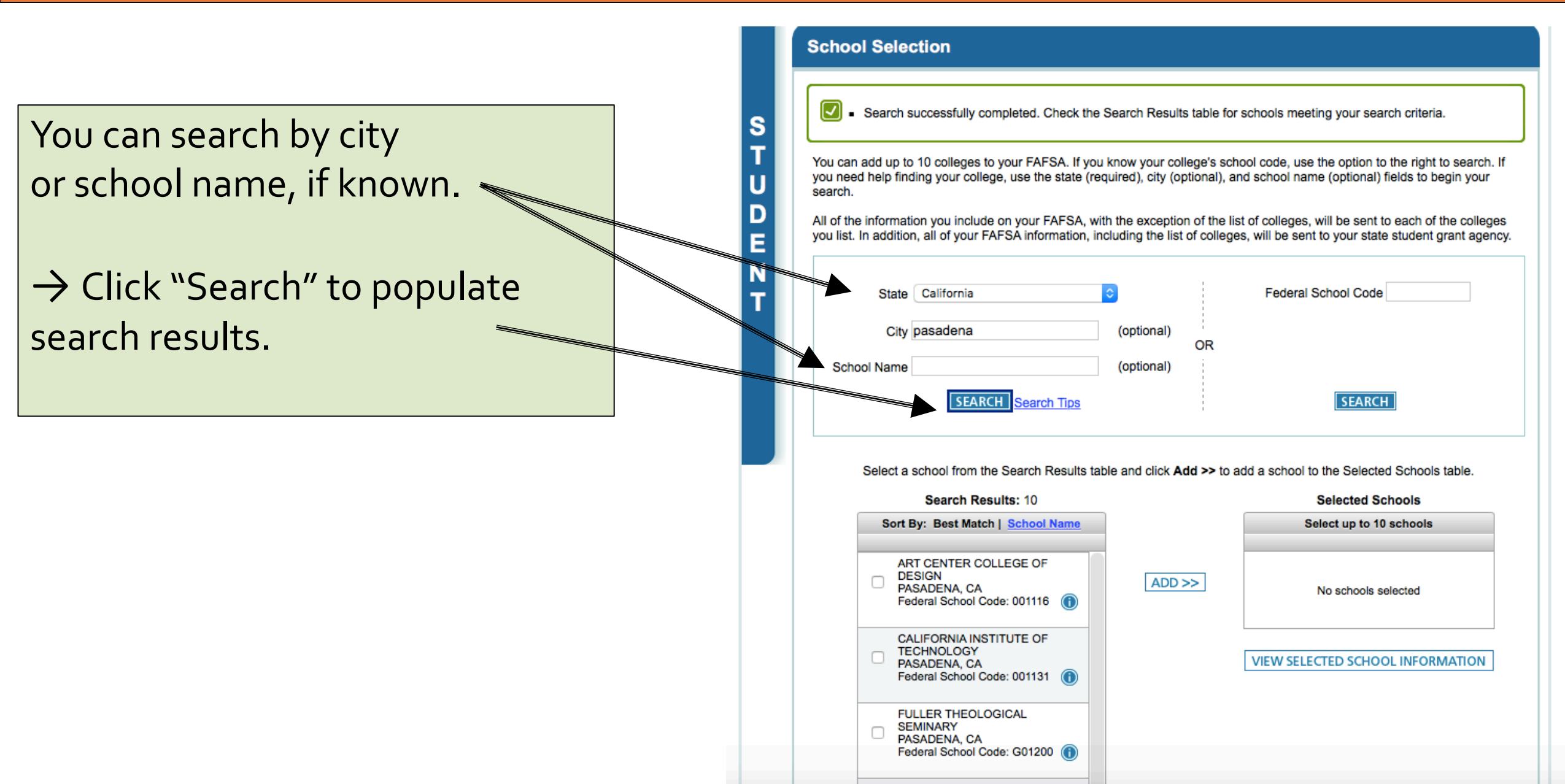

### PART I: SCHOOL SELECTION

- Click "ADD" to select up to 10 schools.
- Be careful when selecting your schools. Some school names are very similar and it's easy to get them confused.
- Costs vary by school type.
  State colleges and
  universities are generally the
  most affordable; private
  trade schools can be costly.
  Ask for help if needed to
  make selections.

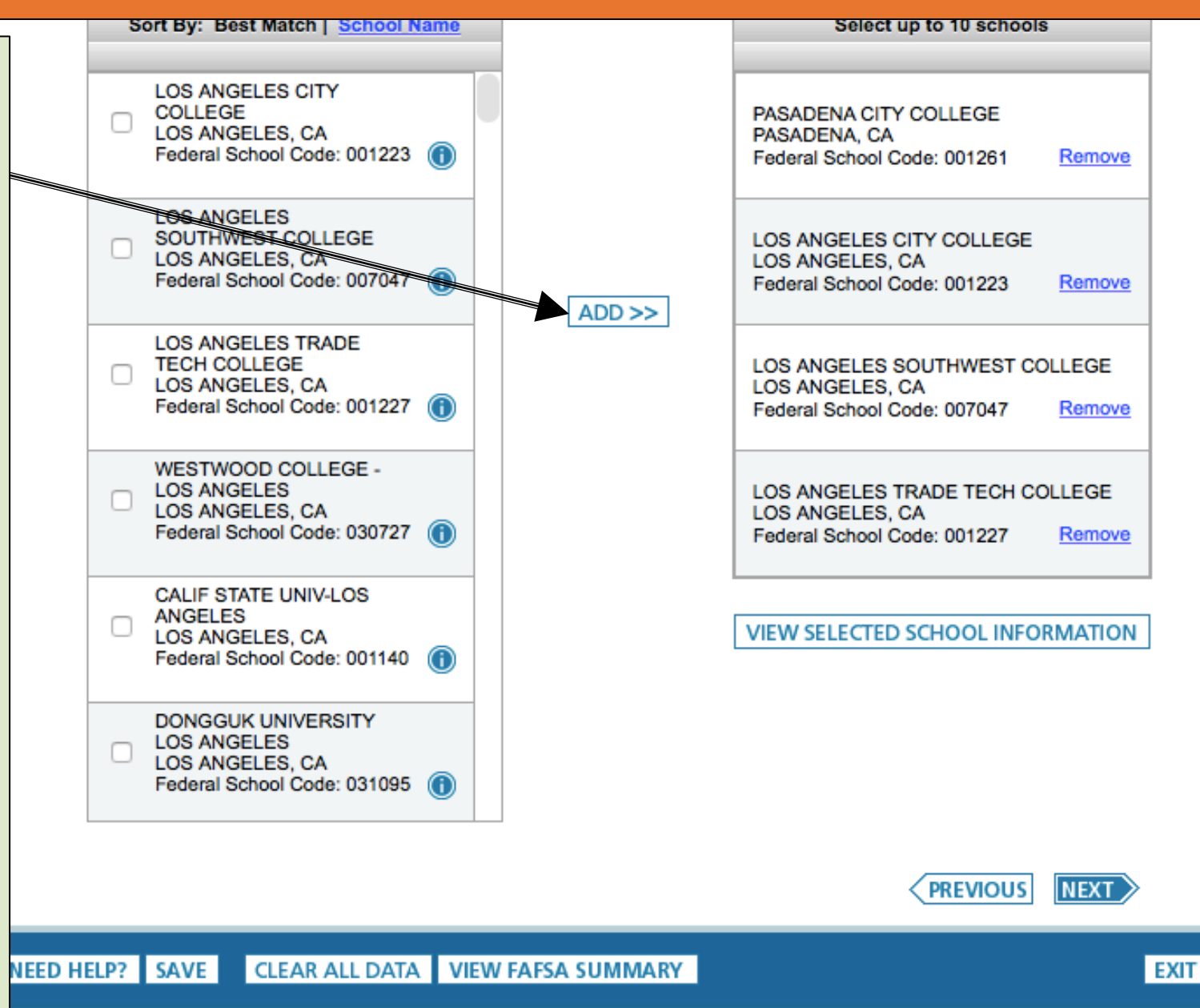

### PART II: SCHOOL SELECTION SUMMARY

- This page asks you to indicate your housing plans for each campus. Most four-year universities or colleges offer on-campus housing, but only a few community colleges in California offer on-campus housing.
- **Do NOT** select "With Parent" as your housing plan if you plan to live with a foster parent, relative caregiver or legal guardian. Instead, select "Off-Campus." <u>This is crucial</u> for getting all the money that is available to your to pay for your living expenses.
- Note that the order in which you list the colleges will not impact your eligibility for CA state aid programs.

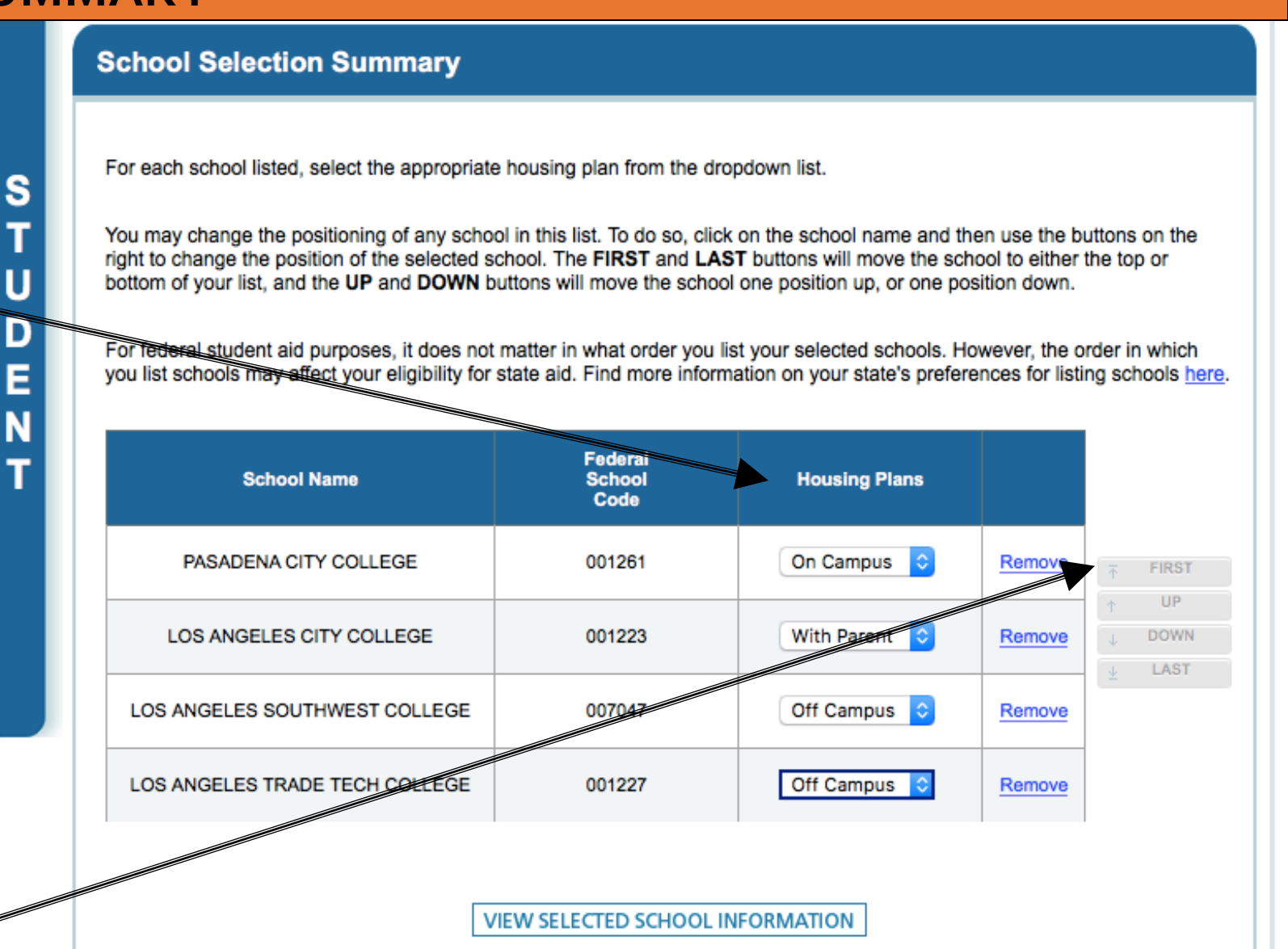

ADD A SCHOOL

# **Dependency Status Section**

**Dependency Determination** 

JOHN BURTON ADVOCATES FOR YOUTH

### **FAFSA SECTION 3: DEPENDENCY** STATUS (PG. 9)

### **Dependency Determination**

-These questions appear one by one until a question is answered "Yes." If you can answer "Yes" to any of the questions in this section, you qualify for and are considered as "Independent Status" for the purposes of the FAFSA.

Т

"Independent Status" means that you do not have to provide any information, including income information, about biological, adoptive or foster parents (including relative or non-relative caregivers) or legal guardians in the Parent Demographics section.

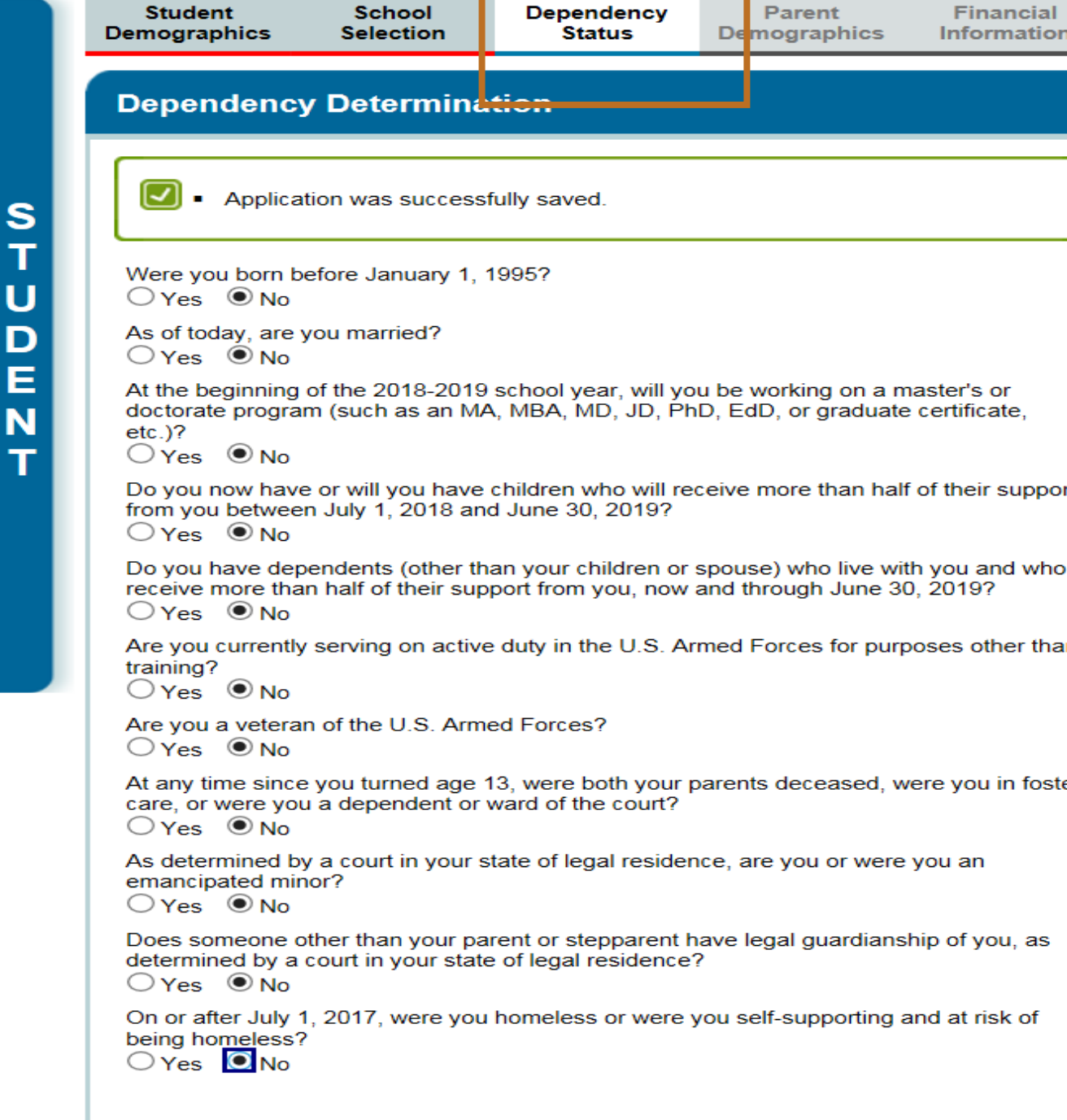

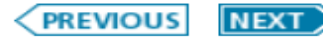

S

U

Е

<u>Dependency Determination Continued</u> Current or former foster youth may qualify for "Independent Status" on the FAFSA if they can answer "Yes" to any part of either of these two questions:

"At any time since you turned age 13, were both your parents deceased, were you in foster care, or were you a dependent or ward of the court?

#### OR

"Does someone other than your parents or stepparent have legal guardianship of you, as determined by a court in your state of legal residence?"

#### **Dependency Determination** Application was successfully saved Were you born before January 1, 1994? Yes ONO As of today, are you married? Yes ONO At the beginning of the 2017-2018 school year, will you be working on a master's or doctorate program (such as an MA, MBA, MD, JD, PhD, EdD, or graduate certificate, etc.)? Yes ONO Do you now have or will you have children who will receive more than half of their support from you between July 1, 2017 and June 30, 2018? Yes ONO Do you have dependents (other than your children or spouse) who live with you and who receive more than half of their support from you, now and through June 30, 2018? Yes ONO Are you currently serving on active duty in the U.S. Armed Forces for purposes other than training? Yes ONO Are you a veteran of the U.S. Armed Forces? O Vac O No At any time since you turned age 13, were both your parents deceased, were you in foster care, or were you a dependent or ward of the court? Yes ONO As determined by a court in your state of legal residence, are you or were you an emancipated minor? O Yes O No Does someone other than your parent or stepparent have legal guardianship of you, as determined by a court in your state of legal residence? Yes ONO On or after July 1, 2016, were you homeless or were you self-supporting and at risk of being homeless? Yes ONO PREVIOUS NEXT

#### NOT SURE IF YOU QUALIFY?

- Neither legal guardians nor foster parents are considered parents when completing the FAFSA. If you are in legal guardianship, you can qualify for "Independent Status" on the FAFSA.
- Even if you were in foster care, or were a dependent or ward of the court, for just one day after you turned 13, you qualify.
- Dependent or Ward of the Court? The term "ward" is used to mean "dependent" of the court. You are a ward of the court (regardless of whether this status is determined by the county or state) if the court has assumed custody of you, even for just one day. Court-ordered documents exist that designate you as a ward of the court.

#### HOW TO PROVIDE VERIFICATION OF YOUR STATUS

- Your school may require documentation to verify your independent status.
- You will not receive your financial aid unless you provide the requested verification forms to your school.
- Please see Part 4: After the FAFSA of this guide to learn how to provide this verification.

If your answers on this page result in your qualification for "Independent Status," the FAFSA will ask you at the end of the section if you want to answer questions about your parents. You can answer "No" to skip questions about parental income, including foster parents, legal guardians or relative caregivers. Answering "No" will not prevent you from getting financial aid.

If you exited foster care before the age of 13 and were either reunified with your parents or adopted, you will most likely need to provide information about your parents' income. You can request an exemption from this requirement, however, for special circumstances. Consult with the financial aid office at the college you plan to attend for more information.

### FAFSA SECTION 3: DEPENDENCY STATUS (PG. 9)

### Dependency Determination Questions Continued

If you were in foster care on or after your 13<sup>th</sup> birthday, don't include your number of siblings, relatives, family of origin or foster family. For example, enter "1" for your number of family members if you are single and do not have children.

Enter "1" for yourself to indicate how many people in your household will be in college.

Answer "No" to skip additional questions about parental income, including foster parents, legal guardians or relative caregivers. Answering "No" will not prevent you from getting financial aid.

#### **Dependency Determination**

S

D

Ε

Do you now have or will you have children who will receive more than half of their support from you between July 1, 2016 and June 30, 2017?

Do you have dependents (other than your children or spouse) who live with you and who receive more than half of their support from you, now and through June 30, 2017?

Your number of family members in 2016-2017 (household size)

How many people in your household will be in college in 2016-2017?

You are considered an "independent" student. This means you are not required to answer questions about your parents.

However, you may want to answer questions about your parents if:

- you are a law school or health profession student (such as a medical or nursing student), or
- your school requires parental information from all students.

Do you want to answer questions about your parents? Yes No

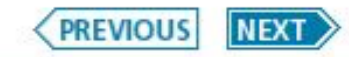

# **Parent Demographics Section**

JOHN BURTON ADVOCATES FOR YOUTH

### FAFSA SECTION 4: PARENT DEMOGRAPHICS (PG. 10)

riee Application for rederal Student Ald

Because you were determined to be "Independent" in the previous Dependency Determination section, you will **not** be required to complete this section. You will automatically proceed to the next section called "Financial Information."

| Student<br>Demographics          | School<br>Selection                      | Dependency<br>Status                         | Parent<br>Demographics            | Financial<br>Information | Sign &<br>Submit                                  | Confirmati                                                      |
|----------------------------------|------------------------------------------|----------------------------------------------|-----------------------------------|--------------------------|---------------------------------------------------|-----------------------------------------------------------------|
| Student Ta                       | x Informatio                             | 'n                                           |                                   |                          | Help a                                            | and Hints                                                       |
|                                  |                                          |                                              |                                   |                          | Did you file<br>foreigi                           | a Puerto Rica<br>n tax return?                                  |
| • Attent<br>return               | on the following                         | ovide financial infor<br>pages.              | mation from your 201              | 6 tax                    | If you filed a<br>foreign tax re<br>otherwise, se | Puerto Rican o<br>eturn, select Ye<br>elect No.                 |
| Applica                          | ation was success                        | sfully saved.                                |                                   |                          | You are not e<br>IRS Data Re<br>filed a Puerto    | eligible to use t<br><u>trieval Tool</u> if y<br>Rican or forei |
| For 2016, have<br>Already comple | you completed yo                         | our IRS income tax                           | return or another tax r           | return?                  | Related Top                                       | ics:                                                            |
| For 2016, what Single            | is your tax filing si                    | tatus according to y                         | our tax return?                   |                          | Why can't I u<br>Retrieval Too<br>return outside  | ise the IRS Da<br>of if I filed a tax<br>e the U.S.?            |
| Did you file a Pu<br>◯Yes        | ierto Rican or fore                      | eign tax return for 2                        | 016?                              |                          |                                                   |                                                                 |
| Applying<br>FAFSA                | g is faster and eas<br>with the IRS Data | sier if you transfer y<br>Retrieval Tool (IR | our tax return informa<br>S DRT)! | ation into this          |                                                   |                                                                 |
|                                  |                                          | LINK TO IRS                                  | ]                                 |                          |                                                   |                                                                 |
|                                  |                                          |                                              |                                   |                          |                                                   |                                                                 |

Site Last Updated: Sunday, October 1, 2017

# **Financial Information Section**

Option a). If you select "*Already Completed"* IRS Income Tax Return Option b). If you select "*Not Going to File"* IRS Income Tax Return Option c). If you select "*Will File"* IRS Income Tax Return

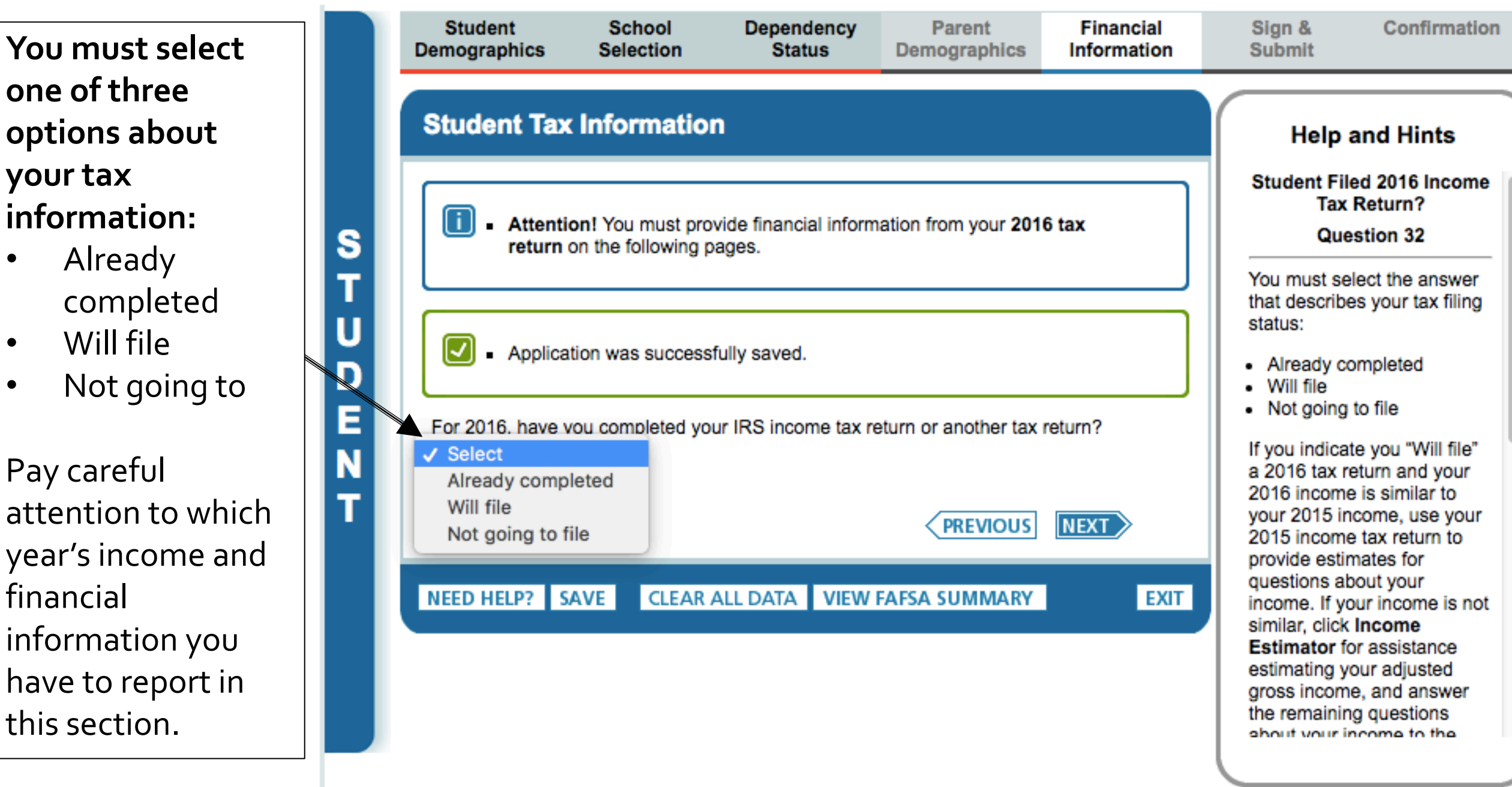

## Option a). If you select "*Already Completed"* IRS Income Tax Return

If you filed taxes for the requested year, select this option.

JOHN BURTON ADVOCATES FOR YOUTH

If you select "Already Completed," tax information will be requested for the indicated year.

**Select "Link to IRS"** to transfer your tax return information directly into the FAFSA from the IRS using their "Data Retrieval Tool" (DRT).

- To protect security of tax information, you will not be able to see the actual information that is being transmitted.
- If you have difficulty with the DRT or it's not working, you can manually enter the information from your tax return.
- If you don't have a copy of your tax return, you can download a transcript at irs.gov/transcript.

| emographics                            | School<br>Selection                     | Dependency<br>Status             | Parent<br>Demographics | Financia<br>Informati |
|----------------------------------------|-----------------------------------------|----------------------------------|------------------------|-----------------------|
| Student Tax                            | < Informatio                            | 'n                               |                        |                       |
|                                        |                                         |                                  |                        |                       |
| <ul> <li>Attenti<br/>return</li> </ul> | ion! You must pro<br>on the following p | ovide financial inforr<br>pages. | mation from your 20    | 16 tax                |
|                                        |                                         |                                  |                        |                       |
| <ul> <li>Applica</li> </ul>            | ition was success                       | sfully saved.                    |                        |                       |
|                                        |                                         |                                  |                        |                       |
| Already comple                         | ted V                                   | ur IRS income tax r              | eturn or another tax   | return?               |
| For 2016, what is Single               | s your tax filing st                    | tatus according to ye            | our tax return?        |                       |
| Did vou file a Pu                      | erto Rican or fore                      | →<br>eign tax return for 20      | )16?                   |                       |
| ⊖Yes  ● No                             |                                         |                                  |                        |                       |
|                                        | ) is faster and eas                     | sier if you transfer yo          | our tax return inform  | ation into this       |
| FAFSA                                  | with the IRS Data                       | Retrieval Tool (IRS              | BDRT)!                 |                       |
|                                        |                                         | LINK TO IRS                      |                        |                       |
|                                        |                                         |                                  |                        |                       |

Site Last Updated: Sunday, October 1, 2017

- Leaving FAFSA on the Web will display when going to the IRS Web site.
- It will inform you that your IRS tax information will not display, for your protection.
- Click "PROCEED TO IRS SITE" or "SKIP IRS TRANSFER" if you would like to enter the information manually.

|                                                                                                    |                                                                                                    |                                                                                                    |                                                                                                    |                                                                                                    |                                                                                                    | SEAR                                         |
|----------------------------------------------------------------------------------------------------|----------------------------------------------------------------------------------------------------|----------------------------------------------------------------------------------------------------|----------------------------------------------------------------------------------------------------|----------------------------------------------------------------------------------------------------|----------------------------------------------------------------------------------------------------|----------------------------------------------|
| Student<br>Demographics                                                                                                    | School<br>Selection                                                                                                    | Dependency<br>Status                                                                                                    | Parent<br>Demographics                                                                                                    | Financial<br>Information                                                                                                    | Sign &<br>Submit                                                                                              | Confirmation                                 |
|                                                                                                    |                                                                                                    |                                                                                                    |                                                                                                    |                                                                                                    |                                                                                                    |                                              |
| Leaving EAES                                                                                                    | on the Web                                                                                                    |                                                                                                    |                                                                                                    |                                                                                                    |                                                                                                    |                                              |
| Leaving / Al Or                                                                                                    |                                                                                                    |                                                                                                    |                                                                                                    |                                                                                                    |                                                                                                    |                                              |
| You are now lea                                                                                                    | iving FAFSA on th                                                                                                    | e Web and will be t                                                                                                    | ransferred to the IR                                                                                                    | S Web site to acces                                                                                                    | ss your IRS tax info                                                                                          | ormation. Your                               |
| You are now lea<br>FAFSA informat                                                                                               | iving FAFSA on the ion will be saved.                                                                                                    | e Web and will be t<br>ally open either whe                                                                                                    | ransferred to the IR                                                                                                    | S Web site to acces                                                                                                    | ss your IRS tax info<br>le IRS or choose to                                                                   | ormation. Your                               |
| You are now lea<br>FAFSA informat<br>Your saved FAF<br>FAFSA on the V<br>from the IRS We                                        | iving FAFSA on the<br>ion will be saved.<br>SA will automatics<br>Veb from the IRS Veb site, you will ha                                                                                        | e Web and will be t<br>ally open either whe<br>Neb site. If you do r<br>ve to log in to open                                                                               | ransferred to the IR<br>en you transfer your<br>not transfer your inf<br>your saved FAFSA                                                                                                    | S Web site to acces<br>information from th<br>ormation or choose                                                                                                    | ss your IRS tax info<br>le IRS or choose to<br>not to return to FAI                                           | ormation. Your<br>return to<br>FSA on the We |
| You are now lea<br>FAFSA informat<br>Your saved FAF<br>FAFSA on the V<br>from the IRS We                                        | iving FAFSA on the<br>ion will be saved.<br>SA will automatics<br>Veb from the IRS Veb site, you will ha                                                                                        | e Web and will be t<br>ally open either whe<br>Web site. If you do r<br>ve to log in to open<br><b>turn information w</b>                                                  | ransferred to the IR<br>en you transfer your<br>not transfer your inf<br>your saved FAFSA<br><b>/ill not display on</b> 1                                                                    | S Web site to accest<br>information from the<br>ormation or choose<br>the IRS Web site o                                                                                                    | ss your IRS tax info<br>le IRS or choose to<br>not to return to <i>FAI</i><br><b>r on the FAFSA.</b>          | ormation. Your<br>return to<br>FSA on the We |
| You are now lea<br>FAFSA informat<br>Your saved FAF<br>FAFSA on the V<br>from the IRS We<br>For your protect<br>Click Proceed t | iving FAFSA on the<br>ion will be saved.<br>SA will automatics<br>Veb from the IRS Veb site, you will ha<br>ction, your tax re-<br>o IRS Site to cont                                           | e Web and will be t<br>ally open either whe<br>Web site. If you do r<br>ve to log in to open<br><b>turn information w</b><br>inue. Otherwise, clie                         | ransferred to the IR<br>en you transfer your<br>not transfer your inf<br>your saved FAFSA<br><b>/ill not display on t</b><br>ck <b>Skip IRS Transf</b>                                       | S Web site to accest<br>information from the<br>ormation or choose<br>the IRS Web site of<br>fer.                                                                                                    | ss your IRS tax info<br>le IRS or choose to<br>not to return to <i>FAI</i><br><b>r on the FAFSA.</b>          | ormation. Your<br>return to<br>FSA on the We |
| You are now lea<br>FAFSA informat<br>Your saved FAF<br>FAFSA on the V<br>from the IRS We<br>Click Proceed t<br>If you have any  | wing FAFSA on the<br>ion will be saved.<br>SA will automatica<br>Veb from the IRS Veb site, you will ha<br>ction, your tax re-<br>o IRS Site to cont<br>questions or probl                      | e Web and will be t<br>ally open either whe<br>Web site. If you do r<br>ve to log in to open<br><b>turn information w</b><br>inue. Otherwise, clic<br>ems using this tool, | ransferred to the IR<br>en you transfer your<br>not transfer your inf<br>your saved FAFSA<br><b>/ill not display on t</b><br>ck <b>Skip IRS Transf</b><br>view available <u>Hel</u>          | S Web site to accest<br>information from the<br>ormation or choose<br>the IRS Web site of<br>fer.                                                                                                    | ss your IRS tax info<br>le IRS or choose to<br>not to return to <i>FAI</i><br><b>r on the FAFSA.</b><br>Ince. | ormation. Your<br>return to<br>FSA on the We |
| You are now lea<br>FAFSA informat<br>Your saved FAF<br>FAFSA on the V<br>from the IRS We<br>Click Proceed t<br>If you have any  | iving FAFSA on the<br>ion will be saved.<br>SA will automatica<br>Veb from the IRS Veb from the IRS Veb<br>site, you will ha<br>ction, your tax re-<br>o IRS Site to cont<br>questions or probl | e Web and will be t<br>ally open either whe<br>Web site. If you do n<br>ve to log in to open<br>turn information w<br>inue. Otherwise, clic<br>ems using this tool,        | ransferred to the IR<br>en you transfer your<br>not transfer your inf<br>your saved FAFSA<br>vill not display on to<br>ck Skip IRS Transf<br>view available <u>Hel</u>                       | S Web site to accest<br>information from the<br>ormation or choose<br>the IRS Web site of<br>er.<br>o options for assistant<br>D TO IRS SITE                                                                                                    | ss your IRS tax info<br>le IRS or choose to<br>not to return to <i>FAI</i><br><b>r on the FAFSA.</b><br>Ince. | ormation. Your<br>return to<br>FSA on the We |
| You are now lea<br>FAFSA informat<br>Your saved FAF<br>FAFSA on the V<br>from the IRS We<br>Click Proceed t<br>If you have any  | wing FAFSA on the<br>ion will be saved.<br>SA will automatica<br>Veb from the IRS Veb site, you will ha<br>ction, your tax re-<br>o IRS Site to cont<br>questions or probl                      | e Web and will be t<br>ally open either whe<br>Web site. If you do r<br>ve to log in to open<br>turn information w<br>inue. Otherwise, clic<br>ems using this tool,        | ransferred to the IR<br>en you transfer your<br>not transfer your inf<br>your saved FAFSA<br>vill not display on t<br>ck Skip IRS Transf<br>view available <u>Hel</u><br>NSFER <b>PROCEE</b> | S Web site to access<br>information from the<br>ormation or choose<br>the IRS Web site of<br>the IRS Web site of<br>the IRS Web site of<br>the IRS Web site of<br>the IRS Web site of<br>the IRS Web site of<br>the IRS Web site of the site of the site<br>of the IRS SITE | ss your IRS tax info<br>le IRS or choose to<br>not to return to <i>FAI</i><br><b>r on the FAFSA.</b><br>Ince. | ormation. Your                               |
| You are now lea<br>FAFSA informat<br>Your saved FAF<br>FAFSA on the V<br>from the IRS We<br>Click Proceed t<br>If you have any  | wing FAFSA on the<br>ion will be saved.<br>SA will automatica<br>Veb from the IRS Veb site, you will ha<br>ction, your tax re-<br>o IRS Site to cont<br>questions or probl                      | e Web and will be t<br>ally open either whe<br>Web site. If you do n<br>ve to log in to open<br>turn information w<br>inue. Otherwise, clic<br>ems using this tool,        | ransferred to the IR<br>en you transfer your<br>not transfer your inf<br>your saved FAFSA<br>vill not display on t<br>ck Skip IRS Transf<br>view available <u>Hel</u><br>NSFER <b>PROCEE</b> | S Web site to access<br>information from the<br>ormation or choose<br>the IRS Web site of<br>er.<br>o options for assistant<br><u>o TO IRS SITE</u>                                                                                                    | ss your IRS tax info<br>ne IRS or choose to<br>not to return to <i>FAI</i><br><b>r on the FAFSA.</b>          | ormation. Your                               |
| You are now lea<br>FAFSA informat<br>Your saved FAF<br>FAFSA on the V<br>from the IRS We<br>Click Proceed t<br>If you have any  | wing FAFSA on the<br>ion will be saved.<br>SA will automatica<br>Veb from the IRS Veb site, you will ha<br>ction, your tax re-<br>o IRS Site to cont<br>questions or probl                      | e Web and will be t<br>ally open either whe<br>Web site. If you do r<br>ve to log in to open<br>turn information w<br>inue. Otherwise, clic<br>ems using this tool,        | ransferred to the IR<br>en you transfer your<br>not transfer your inf<br>your saved FAFSA<br>vill not display on t<br>ck Skip IRS Transf<br>view available <u>Hel</u>                        | S Web site to accest<br>information from the<br>ormation or choose<br>the IRS Web site of<br>er.<br>options for assistant<br><u>D TO IRS SITE</u>                                                                                                    | ss your IRS tax info<br>ne IRS or choose to<br>not to return to <i>FAI</i><br><b>r on the FAFSA.</b>          | ormation. Your                               |
| You are now lea<br>FAFSA informat<br>Your saved FAF<br>FAFSA on the V<br>from the IRS We<br>Click Proceed t<br>If you have any  | iving FAFSA on the<br>ion will be saved.<br>SA will automatics<br>Veb from the IRS veb<br>site, you will hat<br>ction, your tax re-<br>o IRS Site to cont<br>questions or probl                 | e Web and will be t<br>ally open either whe<br>Web site. If you do r<br>ve to log in to open<br>turn information w<br>inue. Otherwise, clio<br>ems using this tool,        | ransferred to the IR<br>en you transfer your<br>not transfer your inf<br>your saved FAFSA<br>vill not display on t<br>ck Skip IRS Transf<br>view available Help<br>NSFER PROCE               | S Web site to access<br>information from the<br>ormation or choose<br>the IRS Web site of<br>fer.<br>2 options for assistant<br>D TO IRS SITE                                                                                                    | ss your IRS tax info<br>le IRS or choose to<br>not to return to <i>FAI</i><br><b>r on the FAFSA.</b>          | ormation. Your                               |

Next, you will be taken to the IRS Data Retrieval Tool Site

- A warning text appears as the IRS Data Retrieval Tool site is displayed.
- Click "Ok"

MIRS.gov

#### **Get My Federal Income Tax Information**

See our Privacy Notice regarding our request for your personal information.

Enter the following information from your 2016 Federal Income Tax Return. 😨

Required fields \*

Español

| Last Name *       DATA         Social Security Number *       *** - ** - 2630         Date of Birth *       01 / 01 / 1999         Filing S       Message from webpage         Address       Stire         Stire       P.O         Apt.       Othis system constitutes consent to monitoring, interception, recording, reading, copying or capturing by authorized personnel of all activities. There is no right to privacy in this system. Unauthorized use of this system is prohibited and subject to criminal and civil penalties, including all penalties applicable to willful unauthorized access (UNAX) or inspection of taxpayer records (under 18 U.S.C. 1030 and 26 U.S.C. 7213A and 26 U.S.C. 7431).         Select the return to y       I are the person                                        | First Name *                                                                              |                                                                                                    | GDIT                                                                                                    |                                    |
|----------------------------------------------------------------------------------------------------|-------------------------------------------------------------------------------------------|----------------------------------------------------------------------------------------------------|----------------------------------------------------------------------------------------------------|------------------------------------|
| Social Security Number *       *** - ** - 2630         Date of Birth *       01 / 01 / 1999         Filing S       Message from webpage         Address       Str         Str       THIS U.S. GOVERNMENT SYSTEM IS FOR AUTHORIZED USE<br>ONLY!         Use of this system constitutes consent to monitoring,<br>interception, recording, reading, copying or capturing by<br>authorized personnel of all activities. There is no right to privacy<br>in this system. Unauthorized use of this system is prohibited and<br>subject to criminal and civil penalties, including all penalties<br>applicable to willful unauthorized access (UNAX) or inspection of<br>taxpayer records (under 18 U.S.C. 1030 and 26 U.S.C. 7213A and<br>26 U.S.C. 7431).         Select the<br>return to y       I are the person | Last Name *                                                                               |                                                                                                    | DATA                                                                                                    |                                    |
| Date of Birth *       01 / 01 / 1999         Filing S       Message from webpage         Address       Strive         P.O       Apt         Apt       OLLY!         Use of this system constitutes consent to monitoring, interception, recording, reading, copying or capturing by authorized personnel of all activities. There is no right to privacy in this system. Unauthorized use of this system is prohibited and subject to criminal and civil penalties, including all penalties applicable to willful unauthorized access (UNAX) or inspection of taxpayer records (under 18 U.S.C. 1030 and 26 U.S.C. 7213A and 26 U.S.C. 7431).         Select the return to y       are the person                                                                                                    | Social Security Nur                                                                       | nber *                                                                                                    | *** - ** - 2630                                                                                                    |                                    |
| Filing S       Message from webpage         Address       Stre         Stre       F.O         P.O       Apt.         Cou       ONLY!         Use of this system constitutes consent to monitoring, interception, recording, reading, copying or capturing by authorized personnel of all activities. There is no right to privacy in this system. Unauthorized use of this system is prohibited and subject to criminal and civil penalties, including all penalties applicable to willful unauthorized access (UNAX) or inspection of taxpayer records (under 18 U.S.C. 1030 and 26 U.S.C. 7213A and 26 U.S.C. 7431).         Select the return to y                                                                                                    | Date of Birth *                                                                           |                                                                                                    | 01 / 01 / 1999                                                                                                    |                                    |
| Address         String         P.O         Apt.         Cou         Cou         City         Stat         Stat         ZIP         Select the return to y                                                                                                    | Filing SI Message                                                                         | e from webpage                                                                                                    |                                                                                                    |                                    |
| OK                                                                                                    | Address<br>Stre<br>P.O<br>Apt.<br>Cou<br>City<br>Stat<br>ZIP<br>Select the<br>return to y | THIS U.S. GOVERNMENT SYSTEM<br>ONLY!<br>Use of this system constitutes com<br>interception, recording, reading, of<br>authorized personnel of all activit<br>in this system. Unauthorized use of<br>subject to criminal and civil penal<br>applicable to willful unauthorized<br>taxpayer records (under 18 U.S.C.<br>26 U.S.C. 7431). | IS FOR AUTHORIZED USE<br>sent to monitoring,<br>copying or capturing by<br>ties. There is no right to privacy<br>of this system is prohibited and<br>ties, including all penalties<br>access (UNAX) or inspection of<br>1030 and 26 U.S.C. 7213A and | re the person<br>son's information |

2018-19 IRS Data Retrieval Tool,

page 1:

The fields at the top are pre-filled based on FAFSA responses. The Social Security Number cannot be updated.

Provide the address that matches your Federal Income Tax Return for the requested year.

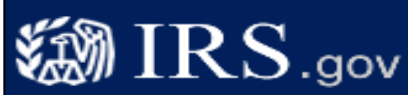

#### Get My Federal Income Tax Information

See our Privacy Notice regarding our request for your personal information.

Enter the following information from your 2016 Federal Income Tax Return. 😯

| First Name *                                                              | GDIT                                                                                                    |
|---------------------------------------------------------------------------|----------------------------------------------------------------------------------------------------|
| Last Name *                                                               | DATA                                                                                                    |
| Social Security Number *                                                  | *** - ** - 2630                                                                                                    |
| Date of Birth *                                                           | 01 / 01 / 1999                                                                                                    |
| Filing Status * 😯                                                         | Single 🗸                                                                                                    |
| Address - Must match your 2016 Federal Income Tax Return. 😨               |                                                                                                    |
| Street Address *                                                          |                                                                                                    |
| P.O. Box (Required if entered on your tax return) 😯                       |                                                                                                    |
| Apt. Number (Required if entered on your tax return)                      |                                                                                                    |
| Country *                                                                 | United States                                                                                                    |
| City, Town or Post Office *                                               |                                                                                                    |
| State/U.S. Territory *                                                    | Select One                                                                                                    |
| ZIP Code *                                                                |                                                                                                    |
| elect the button below to exit the IRS system and<br>eturn to your FAFSA. | By submitting this information, you certify that you are the person<br>identified. Use of this system to access another person's information<br>may result in civil and criminal penalties. |

Return to FAFSA

IRS Privacy Policy

Return to FAFSA | Log Out | Help

Español

Required fields \*

Submit

2018-19 IRS Data Retrieval Tool, page 1, continued:

Click "Submit" to retrieve IRS data, or **"Return** to FAFSA" to discontinue use of the IRS DRT and return to your FAFSA.

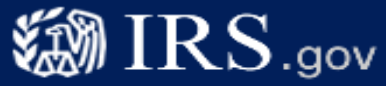

#### **Get My Federal Income Tax Information**

See our Privacy Notice regarding our request for your personal information.

Enter the following information from your 2016 Federal Income Tax Return. 😯

| First Name *                                                                | GDIT                                                                                                    |
|-----------------------------------------------------------------------------|----------------------------------------------------------------------------------------------------|
| Last Name *                                                                 | DATA                                                                                                    |
| Social Security Number *                                                    | *** - ** - 2630                                                                                                    |
| Date of Birth *                                                             | 01 / 01 / 1999                                                                                                    |
| Filing Status * 😨                                                           | Single 🗸                                                                                                    |
| Address - Must match your 2016 Federal Income Tax Return.                   |                                                                                                    |
| Street Address *                                                            | 4050 Alpha Rd Test                                                                                                    |
| P.O. Box (Required if entered on your tax return) 😯                         |                                                                                                    |
| Apt. Number (Required if entered on your tax return)                        |                                                                                                    |
| Country *                                                                   | United States                                                                                                    |
| City, Town or Post Office *                                                 | Farmers Branch                                                                                                    |
| State/U.S. Territory *                                                      | Texas (TX)                                                                                                    |
| ZIP Code *                                                                  | 75244                                                                                                    |
| Select the button below to exit the IRS system and<br>return to your FAFSA: | By submitting this information, you certify that you are the person<br>identified. Use of this system to access another person's information<br>may result in civil and criminal penalties. |
| Return to FAFSA                                                             | Submit                                                                                                    |
| IRS Priv                                                                    | vacy Policy                                                                                                    |

Español

Required fields \*

### 2018-19 IRS Data Retrieval Tool, page 2:

- Check the "Transfer My Tax Information..." box and click "Transfer Now" to carry this data back into your FAFSA OR
- Check the "Do Not Transfer..." box and click "Do Not Transfer" to discontinue use of the IRS DRT

You are again notified on this page that the information will not display on the IRS page or on the fafsa.gov site.

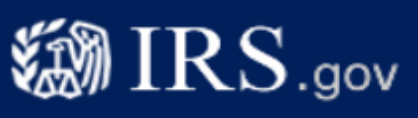

#### Español

#### **2016 Federal Income Tax Information**

Gdit Data

Based on the information you provided, the Internal Revenue Service (IRS) located your income tax return. With your permission below, the IRS will securely transfer your tax information to the Department of Education (ED) to populate any applicable FAFSA<sup>®</sup> questions.

For your protection, the IRS will not display your tax information and will further encrypt any tax information transferred using the IRS DRT; therefore, ED is unable to display your tax information on your FAFSA.

The data retrieved from your tax return is limited to the items listed below as you reported to the IRS:

Tax Year Name(s) Social Security Number Filing Status IRS Exemptions Type of Return Filed Adjusted Gross Income Income Earned from Work Income Tax Education Credits

Untaxed Pensions Untaxed IRA Distributions Tax exempt Interest Income IRA Deductions and Payments Status of Amended Returns Received

Refer to your tax records if you have a question about the values you reported.

Print this page for your records before choosing an option below.

Do Not Transfer My Tax Information and Return to the FAFSA 😯

electronically. Your IRS session will end and you will return to your FAFSA.

#### Transfer My Tax Information into the FAFSA 😯

The tax information provided to FOTW will populate the answers to the appropriate FAFSA questions. After the FAFSA is populated your IRS session will end and you will return to your FAFSA. Check this box if you are choosing to transfer your information.

By clicking the "Do Not Transfer" button, you are choosing not to transfer your tax information

Transfer Now

Do Not Transfer

IRS Privacy Policy

2018-19 "Student Financial Information" page.

An alert message will indicate that the IRS Data was successfully transferred and will be identified as "Transferred from the IRS".

This data cannot be changed or viewed.

| lelp                                                                                       |                                                                   |                                                            |                                                                       |                          |                  | SEA       |
|--------------------------------------------------------------------------------------------|-------------------------------------------------------------------|------------------------------------------------------------|-----------------------------------------------------------------------|--------------------------|------------------|-----------|
| Student<br>Demographics                                                                    | School<br>Selection                                               | Dependency<br>Status                                       | Parent<br>Demographics                                                | Financial<br>Information | Sign &<br>Submit | Confirm   |
| Student Fin                                                                                | ancial Infor                                                      | mation                                                     |                                                                       |                          | Help             | and Hints |
| Your IF<br>FAFSA<br>marked                                                                 | RS tax information<br>. Questions that v<br>I with "Transferred   | has been successivere populated with<br>from the IRS." For | fully transferred into<br>tax information will<br>your protection, IR | this<br>be<br>S tax      |                  |           |
| return                                                                                     | nformation is not                                                 | displayed on the FA                                        | AFSA.                                                                 |                          |                  |           |
| What income tax                                                                            | return did you file<br>m the IRS                                  | e for 2016?                                                |                                                                       |                          |                  |           |
| Transferred fro<br>What was your a<br>Transferred fro                                      | idjusted gross inc<br>m the IRS                                   |                                                            |                                                                       |                          |                  |           |
| Transferred fro<br>What was your a<br>Transferred fro<br>How much did y<br>Transferred fro | adjusted gross inc<br>m the IRS<br>ou earn from work<br>m the IRS | ting (wages, salarie                                       | s, tips, etc.) in 2016′                                               | ?                        |                  |           |

Here is the top half of the 2018-19 "Student Financial Information continued" page.

The bottom half of the page is continued on the next slide.

The entry boxes that contain IRS Data have been replaced with the "Transferred from the IRS" label. This data cannot be changed.

| p                                                               |                                                                                                    |                                               |                                             |                          |                  | SEARC                          |
|-----------------------------------------------------------------|----------------------------------------------------------------------------------------------------|-----------------------------------------------|---------------------------------------------|--------------------------|------------------|--------------------------------|
| Student<br>Demographics                                         | School<br>Selection                                                                                         | Dependency<br>Status                          | Parent<br>Demographics                      | Financial<br>Information | Sign &<br>Submit | Confirmatio                    |
| Student Fin                                                     | ancial Infor                                                                                                | mation contir                                 | nued                                        |                          | Help             | and Hints                      |
| Enter the amoun<br>Transferred fror                             | t of your (and you<br>n the IRS                                                                             | ur spouse's) income                           | tax for 2016.                               |                          | Student's Qu     | Child Support Pa<br>estion 44b |
| Enter your (and )<br>Transferred from                           | Enter your (and your spouse's) exemptions for 2016.                                                         |                                               |                                             |                          |                  |                                |
| Did you (or your<br>and provide amo                             | Did you (or your spouse) have any of the following items in 2016? Check all that apply and provide amounts. |                                               |                                             |                          |                  |                                |
| 2016 Addition                                                   | nal Financial Inf                                                                                           | ormation                                      |                                             |                          |                  |                                |
| American C<br>Education cree<br>from IRS Form                   | Opportunity Tax (<br>dits (American Op<br>)                                                                 | Credit or Lifetime Leo<br>oportunity Tax Cred | arning Tax Credit<br>it or Lifetime Learnin | ng Tax Credit)           |                  |                                |
| Transferred fr                                                  | rom the IRS                                                                                                 |                                               |                                             |                          |                  |                                |
| Child suppo                                                     | ort paid                                                                                                    |                                               |                                             |                          |                  |                                |
| Taxable earnings from Work-study, Assistantships or Fellowships |                                                                                                    |                                               |                                             |                          |                  |                                |
|                                                                 | College grant and scholarship aid reported to the IRS as income                                             |                                               |                                             |                          |                  |                                |
|                                                                 | int and scholarsh                                                                                           | · · · · ·                                     |                                             |                          |                  |                                |
| College gra                                                     | y or special com                                                                                            | pat pay                                       |                                             |                          |                  |                                |

Here is the bottom half of the page.

- The entry boxes that ulletcontain IRS Data have been replaced with the "Transferred from the IRS" label. This data cannot be changed.
- Click "Yes" to skip questions about your assets.

| Payments to tax-deferred pension and retirement savings plans                                               |
|----------------------------------------------------------------------------------------------------|
| ✓ IRA deductions and payments to self-employed SEP_SIMPLE and Keoph                                         |
| IRA deductions and payments to self-employed SEP, SIMPLE, Keogh, and other<br>qualified plans from IRS Form |
| Transferred from the IRS                                                                                    |
| Child support received                                                                                      |
| Tax exempt interest income                                                                                  |
| Tax exempt interest income from IRS Form                                                                    |
| Transferred from the IRS                                                                                    |
| ✓ Untaxed portions of IRA distributions                                                                     |
| Untaxed portions of IRA distributions from IRS Form. Exclude rollovers. If negative,<br>enter a zero here   |
| Transferred from the IRS                                                                                    |
| Interved portions of pensions                                                                               |
| Untaxed portions of pensions from IRS Form. Exclude rollovers. If negative, enter a zero here.              |
| Transferred from the IRS                                                                                    |
| Housing, food, and other living allowances paid to military, clergy, and others                             |
| Veterans noneducation benefits                                                                              |
| Other untaxed income not reported such as workers' compensation or disability<br>benefits                   |
| Money received or paid on your behalf                                                                       |
| Do you want to skip questions about your assets?                                                            |
| PREVIOUS                                                                                                    |
| NEED HELP? SAVE CLEAR ALL DATA VIEW FAFSA SUMMARY EXIT                                                      |

# Option b). If you select "*Not Going to File"* IRS Income Tax Return

If you did not have to file taxes, select this option. You will still be asked questions about any income you may have earned or received.

### Student Tax Information:

Select "Not going to file" an IRS tax return.

Select this if, for example, you did not work or did not make enough money that requires you to file taxes for the requested year.

| S<br>Dem | itudent<br>ographics                               | School<br>Selection                                                                                                    | Dependency<br>Status        | Parent<br>Demographics    | Financial<br>Information | Sign &<br>Submit                                                     | Confirmat                            |
|----------|----------------------------------------------------|----------------------------------------------------------------------------------------------------|-----------------------------|---------------------------|--------------------------|----------------------------------------------------------------------|--------------------------------------|
| Stu      | udent Tax                                          | Informatio                                                                                                    | n                           |                           |                          | Help a                                                               | and Hints                            |
| For      | r 2016, have y<br>lot going to file                | ou completed yo                                                                                                    | ur IRS income tax re        | eturn or another tax      | return?                  | Student File<br>Tax<br>Que                                           | ed 2016 Incon<br>Return?<br>stion 32 |
|          |                                                    |                                                                                                    | CHECK FOR ERR               | ORS PREVIOUS              |                          | You must sel<br>that describe<br>status:                             | ect the answe<br>s your tax filin    |
|          | ED HELP? S                                         | AVE CLEAR                                                                                                    | ALL DATA VIEW               | FAFSA SUMMARY             | EXIT                     | <ul> <li>Already co</li> <li>Will file</li> <li>Not going</li> </ul> | mpleted<br>to file                   |
|          | Unsure<br>Each ye<br>exampl<br>of 65 ar<br>then yo | If you indicate you "Will<br>a 2016 tax return and yo<br>2016 income is similar t<br>your 2015 income, use<br>2015 income tax return<br>provide estimates for<br>questions about your<br>income. If your income<br>similar, click <b>Income</b><br><b>Estimator</b> for assistance<br>estimating your adjusted |                             |                           |                          |                                                                      |                                      |
|          | Gross in<br>any dec                                | ncome = t                                                                                                    | otal income<br>r taxes were | paid to you<br>taken out. | before                   | gross income<br>the remaining<br>about your in                       | and answer<br>g questions            |

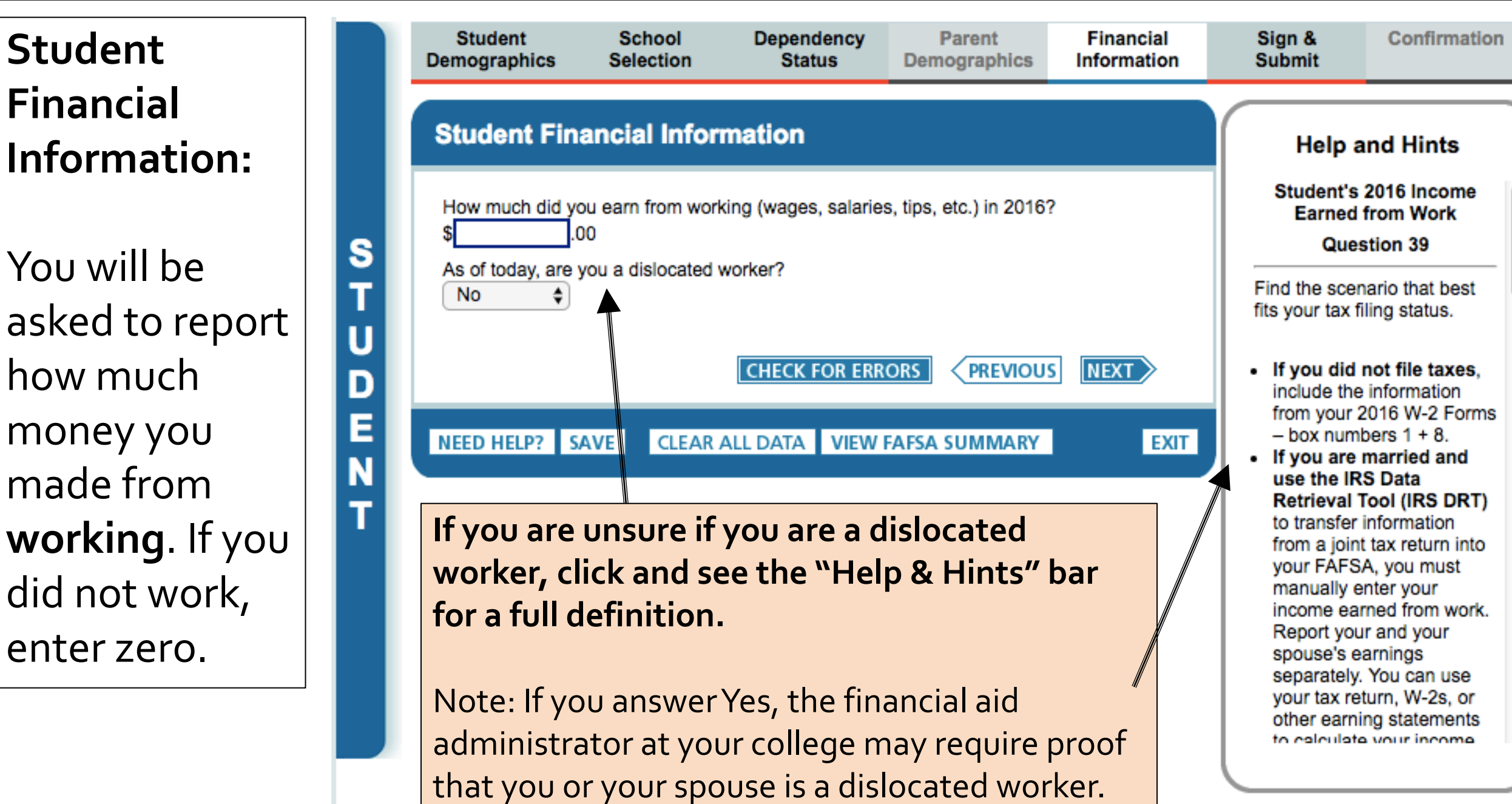

Foster youth <u>DO NOT</u> have to report the following information as income earned from working, or in the "Additional Financial Information" or "Untaxed Income" section:

- Extended Foster Care (AB 12) benefits, sometimes known as SILP payments. Even if SILP payments are sent directly to youth, they DO NOT need to report this income.
- Financial aid received, including federal workstudy.
- Welfare (CalWORKs) payments.
- Untaxed Social Security benefits.
- Supplemental Security Income (SSI).
- Gifts from family or friends.

\*\*See Help & Hints bar for the complete list when you click the field to enter the income within "Other Untaxed Income"

|                            | Student<br>Demographics                                                                                                    | School<br>Selection                                                                                                    | Dependency<br>Status                                                                                         | Parent<br>Demographics                                        | Financial<br>Information |  |  |  |  |  |
|----------------------------|----------------------------------------------------------------------------------------------------|----------------------------------------------------------------------------------------------------|----------------------------------------------------------------------------------------------------|---------------------------------------------------------------|--------------------------|--|--|--|--|--|
|                            | Student Financial Information continued                                                                                                    |                                                                                                    |                                                                                                    |                                                               |                          |  |  |  |  |  |
| S<br>T<br>U<br>D<br>E<br>N | Did you have any<br>amounts.<br>2016 Addition<br>Child suppo<br>Taxable ear<br>College gra<br>Combat pay<br>Cooperative                                                                                                    | y of the following<br><b>nal Financial Info</b><br>ort paid<br>mings from Work-<br>ant and scholarsh<br>y or special comb<br>e education progr | items in 2016? Che<br>crmation<br>-study, Assistantship<br>ip aid reported to the<br>pat pay<br>ram earnings | ck all that apply and<br>os or Fellowships<br>e IRS as income | provide                  |  |  |  |  |  |
| Т                          | 2016 Untaxed Income Payments to tax-deferred pension and retirement savings plans Child support received Housing, food, and other living allowances paid to military, clergy, and others Veterans noneducation benefits Other untaxed income not reported such as workers' compensation or disability benefits Money received or paid on your behalf |                                                                                                    |                                                                                                    |                                                               |                          |  |  |  |  |  |
|                            | • Yes No                                                                                                    | AVE CLEAR /                                                                                                    | CHECK FOR ERR                                                                                                | ORS PREVIOUS                                                  | S NEXT                   |  |  |  |  |  |
| Site Last I                | Updated: Sunday, Octobe                                                                                                    | r 1, 2017                                                                                                    |                                                                                                    |                                                               |                          |  |  |  |  |  |

If any of the boxes are selected, you will be asked to provide the dollar amount.

If the FAFSA determines that you have a high income, you will be asked to report any assets over \$1. Otherwise, you can skip questions about assets.

| Did you have ar          | ny of the following                      | items in 2016? Che          | ck all that apply and                | provide       | Student's C  | Child Support Pai |
|--------------------------|------------------------------------------|-----------------------------|--------------------------------------|---------------|--------------|-------------------|
| amounts.                 | nal Financial Inf                        | ormation                    |                                      |               | Qu           | estion 44b        |
|                          | ort paid                                 | Check the b<br>married, you | ox if you (and if<br>Ir spouse) paid |               |              |                   |
|                          | arnings from Work                        | -study Assistantshi         | ns or Fellowshins                    |               | child suppor | t in 2016.        |
|                          | ant and scholarsh                        | ip aid reported to th       | e IRS as income                      |               |              |                   |
| Combat pa                | av or special comb                       | pat pay                     |                                      |               |              |                   |
| Cooperativ               | ve education prog                        | ram earnings                |                                      |               |              |                   |
| 2016 Untaxe              | d Income                                 |                             |                                      |               |              |                   |
| Payments                 | to tax-deferred pe                       | ension and retireme         | nt savings plans                     |               |              |                   |
| Child supp               | oort received                            |                             |                                      |               |              |                   |
| Housing, f               | ood, and other livi                      | ng allowances paid          | to military, clergy, ar              | nd others     |              |                   |
| Veterans r               | noneducation bene                        | efits                       |                                      |               |              |                   |
| Other unta benefits      | axed income not re                       | eported such as wor         | kers' compensation                   | or disability |              |                   |
| Money rec                | eived or paid on y                       | our behalf                  |                                      |               |              |                   |
| Do you want to<br>Yes No | eived or paid on y<br>skip questions abo | our behalf                  |                                      |               |              |                   |

# Option c). If you select "Will File" IRS Income Tax Return

Very few people will need to select this option. If you were required to file taxes, but missed the deadline, select this option.

JOHN BURTON ADVOCATES FOR YOUTH

Student Tax Information: If you select "Will file" a tax return, indicate what your filing status will be when you do file.

| Demographics                                              | Selection                                                                      | Status                                                                                                 | Demographics        | Information | Submit                                                                                                    |  |
|-----------------------------------------------------------|--------------------------------------------------------------------------------|----------------------------------------------------------------------------------------------------|---------------------|-------------|----------------------------------------------------------------------------------------------------|--|
| Student Tax                                               | Informatio                                                                     | n                                                                                                    |                     |             | Help and Hints                                                                                                    |  |
| Attentio     return o                                     | n! You must pro<br>on the following p                                          | vide financial inform                                                                                  | ation from your 201 | 6 tax       | Student's 2016 Tax Ret<br>Filing Status<br>Question 34                                                                                                |  |
| Applicat                                                  |                                                                                | If you filed or will file a tax<br>return, you must select yo<br>tax return filing status for<br>2016: |                     |             |                                                                                                    |  |
| For 2016, have ye                                         | For 2016, have you completed your IRS income tax return or another tax return? |                                                                                                    |                     |             |                                                                                                    |  |
| For 2016. what w                                          | ill be vour tax fili                                                           | ng status according                                                                                    | to your tax return? |             | Qualifying Widow(er)     Don't know                                                                                                    |  |
| Single<br>Head of House<br>Married-Filed<br>Married-Filed | ehold<br>Joint Return<br>Separate Returr<br>ow(er)                             |                                                                                                    | PREVIOUS            | NEXT        | If you (and if married, you<br>spouse) filed a 1040 or<br>1040A tax return, select to<br>tax return filing status fro<br>the "Filing Status" field of |  |
| Don't know                                                |                                                                                | DATA                                                                                                   | FAFSA SUMMARY       | EXIT        | If you (and if married, you spouse) filed a 1040EZ ta                                                                                                 |  |

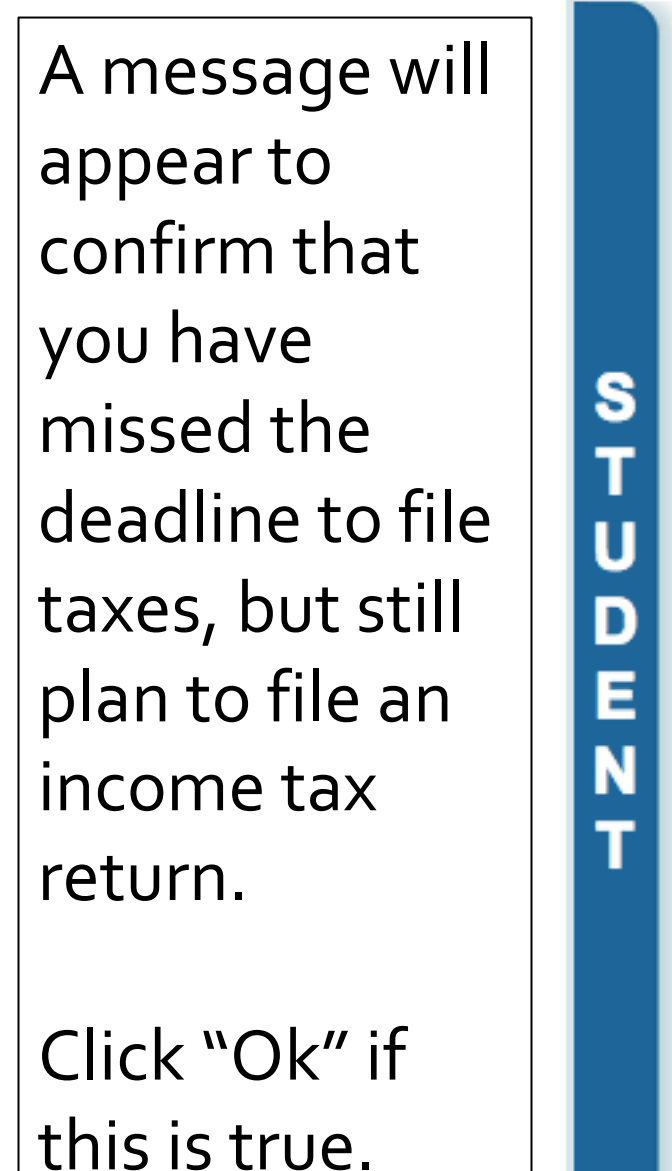

| Student<br>Demographics                                        | School<br>Selection                                                                                                    | Dependency<br>Status | Parent<br>Demographics | Financial<br>Information | Sign & Confirm<br>Submit                                                                                                    |  |
|----------------------------------------------------------------|----------------------------------------------------------------------------------------------------|----------------------|------------------------|--------------------------|----------------------------------------------------------------------------------------------------|--|
| Student Tax                                                    | (Informatio                                                                                                    | n                    |                        |                          | Help and Hints                                                                                                    |  |
| The follow                                                     | wing error(s) hav                                                                                                    | ve occurred:         |                        | 2046 tou                 | Student Filed 2016 Inco<br>Tax Return?<br>Question 32                                                                                        |  |
| <ul> <li>You inc<br/>filing d<br/>return<br/>Otherw</li> </ul> | <ul> <li>You indicated that you will file taxes. If you have missed the 2016 tax<br/>filing deadline of April 2017 but still plan to file a 2016 income tax<br/>return with the Internal Revenue Service (IRS), click "OK."<br/>Otherwise, change your answer.</li> </ul> |                      |                        |                          |                                                                                                    |  |
| For 2016, have y                                               | you completed yo<br>♦ <u>OK</u>                                                                                                    | ur IRS income tax r  | eturn or another tax   | return?                  | <ul> <li>Already completed</li> <li>Will file</li> <li>Not going to file</li> </ul>                                                          |  |
| For 2016, what v<br>Single                                     | will be your tax fili                                                                                                    | ng status according  | to your tax return?    |                          | If you indicate you "Will f<br>a 2016 tax return and yo<br>2016 income is similar to<br>your 2015 income, use y<br>2015 income tax return to |  |
|                                                                |                                                                                                    |                      | PREVIOUS               |                          | provide estimates for<br>questions about your<br>income. If your income is                                                                   |  |
| NEED HELP? S                                                   | AVE CLEAR                                                                                                    | ALL DATA VIEW        | FAFSA SUMMARY          | EXIT                     | similar, click Income<br>Estimator for assistance<br>estimating your adjusted<br>gross income, and answe<br>the remaining questions          |  |

### Student Financial Information:

Either use the prior year's taxe if the information is similar to provide estimates, or click "Income Estimator" for assistance estimating the adjusted gross income, and answer the remaining questions about income as accurately as possible.

<u>Gross income</u> = total income paid to you before any deductions or taxes were taken out.

| Student<br>Demographics                                                               | School<br>Selection                                                                                                    | Dependency<br>Status                                                                                                    | Parent<br>Demographics                                                                                                    | Financial<br>Information                         | Sign &<br>Submit                                        | Confirmation                             |
|---------------------------------------------------------------------------------------|----------------------------------------------------------------------------------------------------|----------------------------------------------------------------------------------------------------|----------------------------------------------------------------------------------------------------|--------------------------------------------------|---------------------------------------------------------|------------------------------------------|
| Student Fin                                                                           | ancial Infor                                                                                                    | mation                                                                                                    |                                                                                                    |                                                  | If you a<br>unsure i                                    | re<br>if you are                         |
| You ind     If your 2     return to     income     your ad     your inc     Once your | icated you "Will fil<br>2016 income is sin<br>o provide estimate<br>is not similar, clic<br>justed gross incol<br>come to the best o<br>ou file your tax ref | le" a 2016 tax return<br>milar to your 2015 in<br>es for questions abo<br>k <b>Income Estimato</b><br>me, and answer the<br>of your ability. | n.<br>ncome, use your 20<br>out your income. If y<br>or for assistance est<br>e remaining question<br>ect your FAFSA, cha | 15 tax<br>our<br>imating<br>is about<br>anging 1 | a disloca<br>worker,<br>and see<br>"Help &<br>bar for a | ated<br>click<br>the<br>Hints"<br>a full |
| your fili<br>estimat<br>time, yo<br>your tay                                          | ng status from "W<br>ed answers to the<br>ou may be eligible<br>k return informatio                                                                          | fill file" to "Already of<br>final amounts on y<br>to use the IRS Dat<br>on into the FAFSA.                                                  | completed" and 2) yo<br>our 2016 tax return.<br>a Retrieval Tool to tr                                                    | At mat<br>At mat<br>ansfer                       | definitio                                               | on.                                      |
| What income tax<br>Select<br>What was your a<br>\$0                                   | djusted gross inc                                                                                                    | ome for 2016?<br>MATOR                                                                                                    |                                                                                                    | \$                                               | answer <sup>\</sup><br>financia                         | Yes, the<br>I aid                        |
| How much did yo<br>\$<br>As of today, are y<br>Select \$                              | ou earn from work<br>)0<br>you a dislocated v                                                                                                    | vorker?                                                                                                    | s, tips, etc.) in 2016                                                                                                    | ?                                                | adminis<br>your col                                     | trator at<br>lege may                    |
| NEED HELD? S                                                                          |                                                                                                    |                                                                                                    |                                                                                                    | NEXT                                             | that you<br>spouse i                                    | oroof<br>For your<br>Sia                 |
|                                                                                       | CLEAR /                                                                                                    |                                                                                                    |                                                                                                    | LAIT                                             | dislocat                                                | ed                                       |

### Student Financial Information Continued:

Depending on the amount of income you report, you may be asked if you received any federal benefits. These federal benefits often have different names locally:

| Federal Benefit Name                                   | Local California Benefit<br>Name  |
|--------------------------------------------------------|-----------------------------------|
| Medicaid                                               | Medi-Cal                          |
| Supplemental Nutrition<br>Assistance Program<br>(SNAP) | Cal Fresh (i.e. "food<br>stamps") |
| Temporary Assistance for<br>Needy Families (TANF)      | CalWorks                          |

You indicated you "Will file" a 2016 tax return.

If your 2016 income is similar to your 2015 income, use your 2015 tax return to provide estimates for questions about your income. If your income is not similar, click **Income Estimator** for assistance estimating your adjusted gross income, and answer the remaining questions about your income to the best of your ability.

Once you file your tax return, you **must** correct your FAFSA, changing 1) your filing status from "Will file" to "Already completed" and 2) your estimated answers to the final amounts on your 2016 tax return. At that time, you may be eligible to use the IRS Data Retrieval Tool to transfer your tax return information into the FAFSA.

What income tax return will you file for 2016?

IRS 1040

S

What was your adjusted gross income for 2016? This amount is found on IRS Form 1040-line 37.

15,000 .00 INCOME ESTIMATOR

How much did you earn from working (wages, salaries, tips, etc.) in 2016? This amount is the total of IRS Form 1040-lines 7+12+18 and Box 14 [Code A] of IRS Schedule K-1 (Form 1065).

15,000 .00

As of today, are you a dislocated worker?

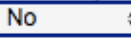

In 2016 or 2017, did you or anyone in your household, receive benefits from any of the federal benefits programs listed below? Check all that apply or check **None of the above**. If, at the time you are completing the FAFSA, you or anyone in your household, did NOT receive any of these benefits during 2016 or 2017, but do receive any of them on or before December 31, 2017, you must return to the FAFSA and update your response.

Answering these questions will not reduce eligibility for student aid or these programs.

- Medicaid
- Supplemental Security Income (SSI)
- Supplemental Nutrition Assistance Program (SNAP)
- Free or Reduced Price School Lunch
- Temporary Assistance for Needy Families (TANF)
- Special Supplemental Nutrition Program for Women, Infants, and Children (WIC)
- None of the above

You will be asked to report further financial information.

Foster youth <u>DO NOT</u> have to report the following information as income earned from working, or in the "Additional Financial Information" or "Untaxed Income" section:

- <u>Extended Foster Care (AB 12) benefits</u>, sometimes known as SILP payments. Even if SILP payments are sent directly to youth, they DO NOT need to report this income.
- Financial aid received, including federal work-study.
- Welfare (CalWORKs) payments.
- o Untaxed Social Security benefits.
- Supplemental Security Income (SSI).
- o Gifts from family or friends.

\*\*See Help & Hints bar for the complete list when you click the field to enter the income within "Other Untaxed Income"

| Entor you                                                                                                    | r exemptions for 2016. This amount is found on IBS Form 1040 line 6d                                                                                                    |
|----------------------------------------------------------------------------------------------------|----------------------------------------------------------------------------------------------------|
| nter you                                                                                                    | r exemptions for 2016. This amount is found on IRS Form 1040-line 60.                                                                                                    |
| id you h<br>mounts.                                                                                                    | ave any of the following items in 2016? Check all that apply and provide                                                                                                    |
| -2016 A                                                                                                    | dditional Financial Information                                                                                                    |
| 🗆 Ame                                                                                                    | erican Opportunity Tax Credit or Lifetime Learning Tax Credit                                                                                                    |
| Chil                                                                                                    | d support paid                                                                                                    |
| 🗆 Таха                                                                                                    | able earnings from Work-study, Assistantships or Fellowships                                                                                                    |
|                                                                                                    | ege grant and scholarship aid reported to the IRS as income                                                                                                    |
| Con                                                                                                    | ibat pay or special combat pay                                                                                                    |
| 🗆 Coo                                                                                                    | perative education program earnings                                                                                                    |
| 🗌 Pay                                                                                                    | ments to tax-deterred pension and retirement savings plans                                                                                                    |
|                                                                                                    | ments to tax-deterred pension and retirement savings plans                                                                                                    |
| Pay                                                                                                    | ments to tax-deterred pension and retirement savings plans<br>deductions and payments to self-employed SEP, SIMPLE and Keogh                                                                                                    |
| Pay                                                                                                    | ments to tax-deterred pension and retirement savings plans<br>deductions and payments to self-employed SEP, SIMPLE and Keogh<br>d support received<br>exempt interest income                                                                                                    |
| Pay IRA Chil Tax Unta                                                                                                    | ments to tax-deterred pension and retirement savings plans<br>deductions and payments to self-employed SEP, SIMPLE and Keogh<br>d support received<br>exempt interest income<br>axed portions of IRA distributions                                                                                                    |
| Pay IRA IRA Chil Tax Unta                                                                                                    | ments to tax-deterred pension and retirement savings plans<br>deductions and payments to self-employed SEP, SIMPLE and Keogh<br>d support received<br>exempt interest income<br>axed portions of IRA distributions<br>axed portions of pensions                                                                                                    |
| <ul> <li>Pay</li> <li>IRA</li> <li>Chili</li> <li>Tax</li> <li>Unta</li> <li>Unta</li> <li>Hou</li> </ul>                                             | ments to tax-deterred pension and retirement savings plans<br>deductions and payments to self-employed SEP, SIMPLE and Keogh<br>d support received<br>exempt interest income<br>axed portions of IRA distributions<br>axed portions of pensions<br>sing, food, and other living allowances paid to military, clergy, and others                                                                                                    |
| <ul> <li>Pay</li> <li>IRA</li> <li>Chili</li> <li>Tax</li> <li>Unta</li> <li>Unta</li> <li>Hou</li> <li>Vete</li> </ul>                               | ments to tax-deterred pension and retirement savings plans<br>deductions and payments to self-employed SEP, SIMPLE and Keogh<br>d support received<br>exempt interest income<br>axed portions of IRA distributions<br>axed portions of pensions<br>sing, food, and other living allowances paid to military, clergy, and others<br>erans noneducation benefits                                                                                       |
| <ul> <li>Pay</li> <li>IRA</li> <li>Chili</li> <li>Tax</li> <li>Unta</li> <li>Unta</li> <li>Unta</li> <li>Unta</li> <li>Other</li> <li>bene</li> </ul> | ments to tax-deterred pension and retirement savings plans<br>deductions and payments to self-employed SEP, SIMPLE and Keogh<br>d support received<br>exempt interest income<br>axed portions of IRA distributions<br>axed portions of pensions<br>sing, food, and other living allowances paid to military, clergy, and others<br>erans noneducation benefits<br>ar untaxed income not reported such as workers' compensation or disabilit<br>afits |

U

D E N

If any of the boxes are selected, you will be asked to provide the dollar amount.

If the FAFSA determines that you have a high income, you will be asked to report any assets over \$1. Otherwise, you can skip questions about assets.

| Enter your exemptions for 2016. This amount is found on IRS Form 1040-line 6d.               |
|----------------------------------------------------------------------------------------------|
| Did you have any of the following items in 2016? Check all that apply and provide<br>amounts |
| 2016 Additional Financial Information                                                        |
| American Opportunity Tax Credit or Lifetime Learning Tax Credit                              |
| Child support paid                                                                           |
| Taxable earnings from Work-study, Assistantships or Fellowships                              |
| College grant and scholarship aid reported to the IRS as income                              |
| Combat pay or special combat pay                                                             |
| Cooperative education program earnings                                                       |
| 2016 Lintaxed Income                                                                         |
| Payments to tax-deferred pension and retirement savings plans                                |
| IRA deductions and navments to self-employed SEP. SIMPLE and Keogh                           |
|                                                                                              |
|                                                                                              |
| Untaxed portions of IRA distributions                                                        |
|                                                                                              |
| Housing, food, and other living allowances paid to military, clergy, and others              |
| Veterans noneducation benefits                                                               |
| Other untaxed income not reported such as workers' compensation or disability benefits       |
| Money received or paid on your behalf                                                        |
| Do you want to skip questions about your assets?<br>Yes ONo                                  |
|                                                                                              |

PREVIOUS

# Sign & Submit Section

The final section of the FAFSA!

JOHN BURTON ADVOCATES FOR YOUTH

### FAFSA SECTION 6: SIGN & SUBMIT (PG. 10)

#### READ ALL OF THE INFORMATION YOU PROVIDED CAREFULLY BEFORE YOU SIGN AND SUBMIT YOUR APPLICATION

- Read and check the box indicating agreement with the statement.
- Click "SIGN" and then "SUBMIT MY FAFSA NOW"
- Since you entered your FSA ID to login to the FAFSA, you don't have to enter it again.

| ?<br>Help                                                                                      |                                                                                                    |                                                                                                    |                                                                                                    |                                                                                                    |                                                                               |                                                                            | SEARCH                                                                                                |
|------------------------------------------------------------------------------------------------|----------------------------------------------------------------------------------------------------|----------------------------------------------------------------------------------------------------|----------------------------------------------------------------------------------------------------|----------------------------------------------------------------------------------------------------|-------------------------------------------------------------------------------|----------------------------------------------------------------------------|----------------------------------------------------------------------------------------------------|
| Ste<br>Demo                                                                                    | ident<br>graphics                                                                                                    | School<br>Selection                                                                                                    | Dependency<br>Status                                                                                                    | Parent<br>Demographics                                                                                                    | Financial<br>Information                                                      | Sign &<br>Submit                                                           | Confirmation                                                                                          |
| Sign<br>VIE<br>Are y<br>O Y<br>Stud<br>Stud<br>Stud<br>Stud<br>Stud<br>I, the<br>I, the<br>SIG | Application     Application     Applicati | nit<br>tion was success<br>YOUR FAFSA II<br>er?<br>ature<br>Security<br>me data<br>birth<br>PROCEEDING<br>application electro<br>assword, and/or<br>us, YOU, THE S<br>rederal and/or sta<br>g an institution o<br>in default on a fee<br>ments to repay it<br>we money back<br>to repay it<br>we money back<br>to repay it<br>we money back<br>to repay it<br>set or the terms<br>sagree | STUDENT, certify that<br>STUDENT, certify that<br>STUDENT, certify that<br>ate student financial<br>f higher education,<br>deral student loan or<br>on a federal student<br>fou default on a feder<br>student loan or<br>outlined above. | ederal Student Aid<br>l or by signing a sign<br>at you:<br>aid only to pay the of<br>have made satisfac<br>grant or have made<br>ral student loan, and<br>ral student loan, and<br>ral student loan, and<br>student loan, and<br>student loan, and<br>state of the school f | PIN,<br>nature page<br>cost of<br>ctory<br>e satisfactory<br>d<br>or the same | Help :<br>Terms of<br>In order to suyou must rev<br>Agreement a<br>More>>> | and Hints<br>of Agreement -<br>Student<br>ubmit your FAFSA,<br>view the Terms of<br>and select Agree. |

### FAFSA SECTION 7: CONFIRMATION (PG. 10)

### This is your Confirmation Page to show that your FAFSA is completed!

- Print or save a copy
- A copy will also be sent to you via email
- If you need to make any changes, you must wait a few days until it is processed to go back in and make changes

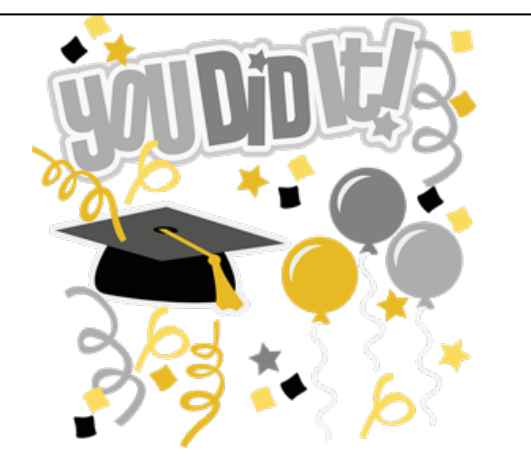

#### 2017-2018 Confirmation Page

• Your confirmation page has been sent to you at the e-mail address: abc@fsa.gov

#### PRINT THIS PAGE

Confirmation Number: F 06600094006 08/10/2016 21:41:33 Data Release Number (DRN): 7880

Congratulations, gdit! Your FAFSA was successfully submitted to Federal Student Aid.

#### What Happens Next

- You will receive an e-mail version of this page.
- In 3-5 business days, you will receive an e-mail notifying you that your FAFSA was processed.
- Your FAFSA information will be made available to your school(s), and they will use it to determine the aid you may be eligible to receive.
- Your school(s) will contact you if they need more information or when they are ready to discuss your financial aid award.
- If you have questions about your financial aid package, contact your school(s).

School(s) on your FAFSA:

| School Name                  | Graduation Rate | Retention Rate | Transfer Rate | Additional Information from <u>College Navigator</u> |
|------------------------------|-----------------|----------------|---------------|------------------------------------------------------|
| ALABAMA AGRCLTL & MECHL UNI∨ | 35%             | 66%            | NA            | NA                                                   |
| UNIVERSITY OF IOWA           | 70%             | 86%            | 24%           | NA                                                   |
| UNIV OF ILLINOIS AT CHICAGO  | 60%             | 80%            | NA            | NA                                                   |

#### Eligibility Information

Estimated Expected Family Contribution (EFC) = 000000 The EFC is a measure of how much you can contribute to the cost of your education. Schools use your EFC to determine your federal student aid eligibility.

The EFC is <u>not</u> how much aid you will receive or how much you have to pay for college.

Based on the <u>eligibility criteria</u>, you may be eligible for the following:

Pell Grant Estimate - \$5,815.00

Direct Stafford Loan Estimate - \$9,500.00 You may also be eligible to receive other federal, state, or institutional grants, scholarships, and/or work-study.

In addition, you should learn about federal tax benefits for education, including the American Opportunity Tax Credit (AOTC).

If you have questions, visit www.fafsa.gov and click the "Help" icon on the FAFSA home page.

|                                               | TAKE A SURVEY | Y Tweet             |
|-----------------------------------------------|---------------|---------------------|
|                                               |               | EXIT                |
| Site Last Updated: Sunday, September 25, 2016 |               | Download Adobe Read |
| Privacy                                       |               |                     |

©2010 fafsa.gov. All rights reserved. Federal Student Aid Logo, FAFSA, and Arrow Symbol are trademarks of the U.S. Department of Education

### After the FAFSA

JOHN BURTON ADVOCATES FOR YOUTH

Once your FAFSA is processed within a few days, it will be indicated when you log back into FAFSA.

You can make a correction by choosing "Make FAFSA Corrections," or click to "View or Print your Student Aid Report (SAR)."

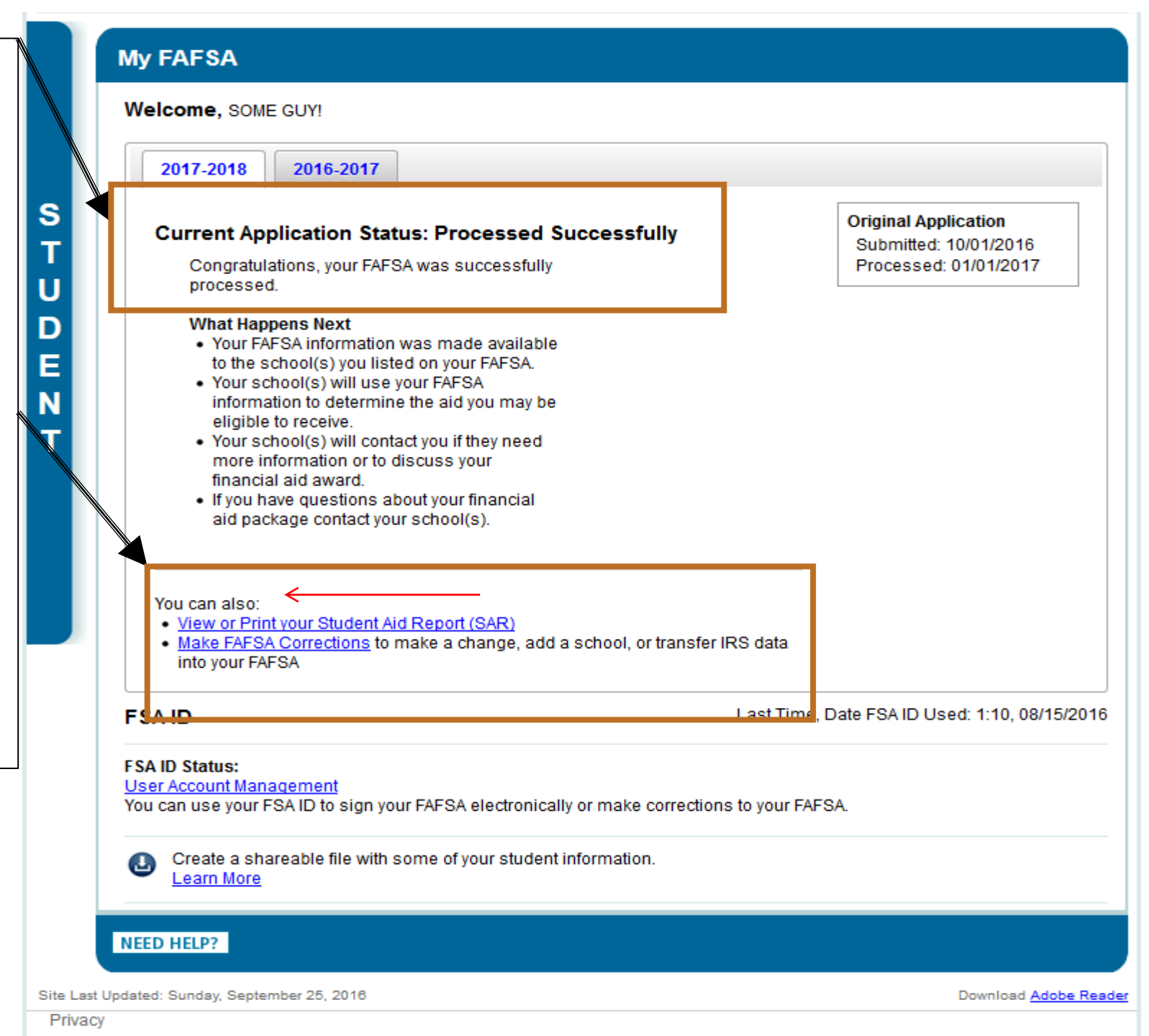